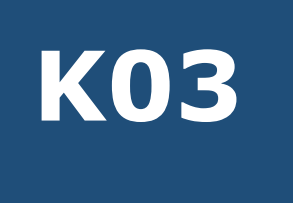

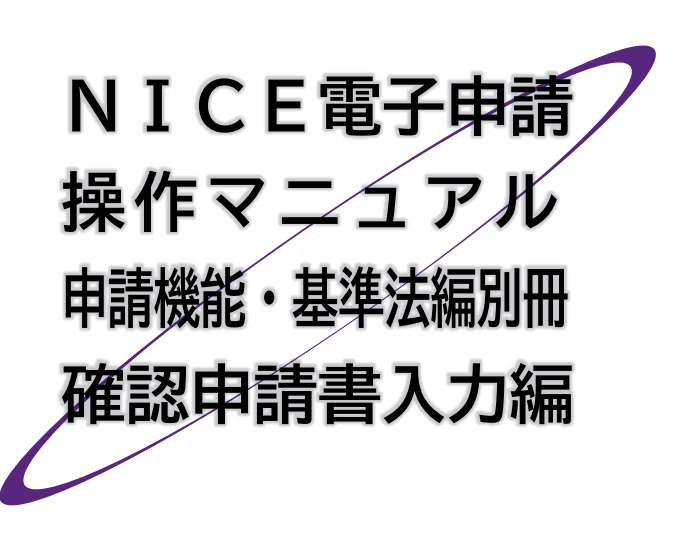

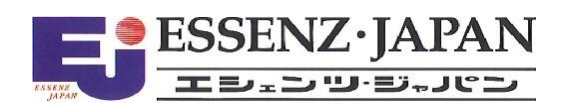

📕 はじめに

本マニュアルでは、NICE電子申請の利用者登録を終わった方を対象に、確認申請書の入力手順の詳細 をご説明します。

利用者登録の方法を含め、NICE電子申請の機能全体につきましては、KO1 NICE電子申請操作マニュ アル 申請機能・基準法編をごらんください。

#### ■ 改訂履歴

| 発行日        | 概要                                                      |
|------------|---------------------------------------------------------|
| 2021/10/28 | 初版                                                      |
| 2024/02/01 | 本システムバージョンアップ等に伴う全面改訂                                   |
| 2024/05/01 | 表紙及び本文内の機関様向けご案内の修正<br>×ボタンでの終了で発生した編集ロックからの復旧操作改善に伴う改訂 |
| 2024/07/01 | 省エネ適判追加に伴う操作画面イメージの差し替え                                 |
| 2024/08/01 | 申請書PDF作成の機能改善に対応/「ファイル一覧に添付するファイルのルール」を追記               |
| 2025/03/01 | 様式改正(2025年4月施行)及びBELS追加に伴う操作画面イメージの差し替え                 |

■ 目次

| 第1章          | 新規物件の入力                 | 4  |
|--------------|-------------------------|----|
| 1.           | 物件追加                    |    |
| 2.           | 入力·保存                   | 7  |
| 3.           | システム終了                  |    |
| 4.           | 入力再開                    | 9  |
| 5.           | 申プロデータの読込(申プロをご利用の場合のみ) | 10 |
| 第2章          | 第二面の入力と基本操作             | 13 |
| 1.           | 入力画面の各部の名称と主な働き         | 13 |
| 2.           | 表形式への入力                 | 14 |
| 体っ立          | <b>笠 王の1 カ</b>          | 10 |
| <b>弗 5 早</b> | 第一面の人力                  |    |
| 1.           | 入力画面の表示                 | 18 |
| 2.           | 日付形式の入力                 |    |
| 3.           | その他入力内容の確認              | 19 |
| 第4章          | 第三面の入力                  |    |
| 1.           | 第三面の入力                  |    |
|              |                         |    |
| 第5章          | 第四面~第六面の入力              | 24 |
| 1.           | 第四面の入力                  | 24 |
| 2.           | 第五面の入力                  | 26 |
| 3.           | 第六面の入力                  | 27 |
| 4.           | 入力チェック                  |    |
| 5.           | プレビュー                   |    |
| 6.           | 棟数が2以上の場合               |    |

### 第1章 新規物件の入力

### 目的

入力データの保存場所を設定します。

#### 1. 物件追加

① 当機関のホームページから [NICE WEB 申請] をクリックします。

| 🥢 株式会社 GAI建築確認 | サービス内容 | 料金一覧 | 帳票ダウンロード | WEB申請 | お知らせ | 企業情報 | お問合わせ・ご予約 |  |
|----------------|--------|------|----------|-------|------|------|-----------|--|
|                |        |      |          |       |      |      |           |  |

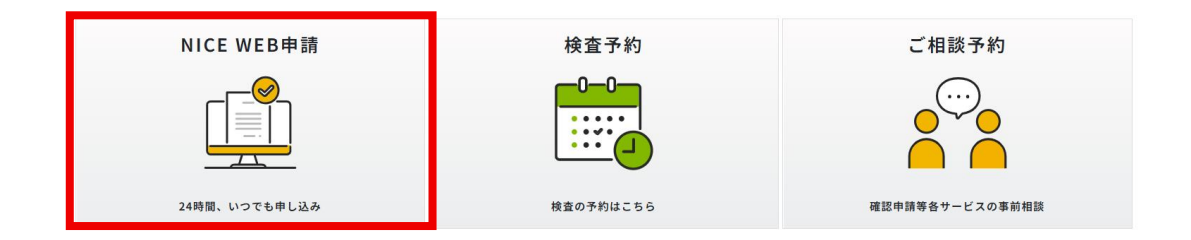

#### NICE WEB申請システムご利用案内

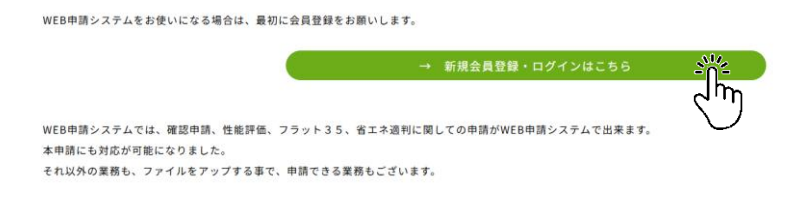

|       | 登録されている場合はこちらからログインして下さい。 |  |
|-------|---------------------------|--|
|       | ログインID                    |  |
|       | 258448                    |  |
|       | パスワード                     |  |
|       |                           |  |
|       | 2015                      |  |
| 利用者登録 | 122-Febsing htt255        |  |

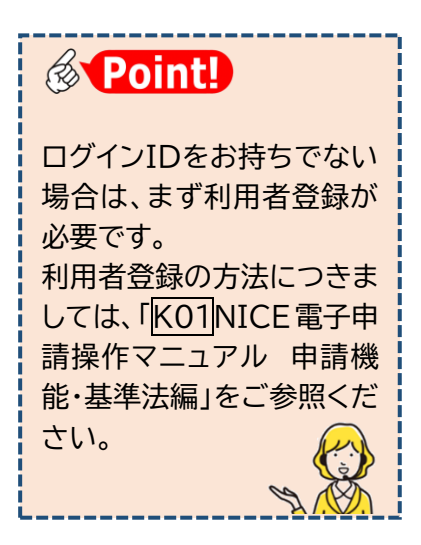

②本システムのメインメニューから、[物件一覧]を選択します。

| NICE電子申請システム | <i>□Ø</i> ፇፇኑ                           |
|--------------|-----------------------------------------|
| 申請 物件一覧      | 管理<br>パートナー管理<br>ユーザー情報<br>社員管理<br>会社情報 |

#### ③[物件一覧]画面が表示されます。[物件追加]をクリックし、[基準法]を選択します。 (※実際の表示と異なる場合があります)

| NICE電子申請システム 🎧    |                                                                                                    |
|-------------------|----------------------------------------------------------------------------------------------------|
| 物件一覧              |                                                                                                    |
|                   | 合行造加・物件複製 編集 ※条件指定あり 物件検索 表示 非表示 件数:0件 ◆                                                                                                    |
| 物件名 建築場所 建築主      | WEEP+協善号         申請状況         検査子的         WEEF-的番号         備者         最終処理日           建築         基準法         ・         ・         ・         ・         ・         ・         ・         ・         ・         ・         ・         ・         ・         ・         ・         ・         ・         ・         ・         ・         ・         ・         ・         ・         ・         ・         ・         ・         ・         ・         ・         ・         ・         ・         ・         ・         ・         ・         ・         ・         ・         ・         ・         ・         ・         ・         ・         ・         ・         ・         ・         ・         ・         ・         ・         ・         ・         ・         ・         ・         ・         ・         ・         ・         ・         ・         ・         ・         ・         ・         ・         ・         ・         ・         ・         ・         ・         ・         ・         ・         ・         ・         ・         ・         ・         ・         ・         ・         ・         ・         ・         ・         ・         ・         ・         ・ <t< th=""></t<> |
| <b>Point!</b>     |                                                                                                    |
| ・[物件追加]は、白紙の状態からみ | 、力する際に利用します。                                                                                                    |

④[物件情報追加]画面が表示されます。オレンジ色の帯がついた項目は入力必須です。

| 物件情報 追 | 加      |        |        |         |   |   |    |      | ×   |
|--------|--------|--------|--------|---------|---|---|----|------|-----|
| 物件情報   |        |        |        |         |   |   |    |      |     |
| 物件名:   |        |        |        |         |   |   |    |      |     |
| 建築場所:  |        | •      |        |         |   |   |    |      |     |
| 備考:    |        |        |        |         |   |   |    |      |     |
| 基準法    |        |        |        |         |   |   |    |      | 11  |
| 申請対象:  | □建築物   |        |        |         |   |   |    |      |     |
|        | □昇降機   |        | □昇降機以  | 「外の建築設備 |   |   |    |      |     |
|        | □法第88条 | 第1項工作物 | □法第88余 | 發第2項工作物 |   |   |    |      |     |
| 申請種別:  | □確認    | □計変    | □中間    | □完了     |   |   |    |      |     |
|        | □その他   |        |        |         | ~ |   |    |      |     |
|        |        |        |        |         |   |   |    |      |     |
|        |        |        |        |         |   | ť | 际成 | キャンセ | 216 |

⑤[物件名]を入力し、[基準法]欄から図建築物、図確認を選択して[作成]をクリックします。

| 物件情報 追 | b0     |         |        |         |   |  |    |      | ×  |
|--------|--------|---------|--------|---------|---|--|----|------|----|
| 物件情報   |        |         |        |         |   |  |    |      |    |
| 物件名:   | 西本町1丁  | 目住宅新築工事 |        |         |   |  |    |      |    |
| 建築場所:  | 大阪府    | ✔ 大阪市西四 | 区西本町1  |         |   |  |    |      |    |
| 備考:    |        |         |        |         |   |  |    |      |    |
| 基準法    |        |         |        |         |   |  |    |      | 11 |
| 申請対象:  | ✔ 建築物  |         |        |         |   |  |    |      |    |
|        | □昇降機   |         | □昇降機以  | (外の建築設備 |   |  |    |      |    |
|        | □法第88条 | 第1項工作物  | □法第88∮ | 除第2項工作物 |   |  |    |      |    |
| 申請種別:  | ✔確認    | □計変     | □中間    | □完了     |   |  |    |      |    |
|        | □その他   |         |        |         | ~ |  |    |      |    |
|        |        |         |        |         |   |  |    |      |    |
|        |        |         |        |         |   |  | 作成 | キャンセ |    |
|        |        |         |        |         |   |  |    |      | -  |

| ちょっと詳しく!               | 物件情報                                  |
|------------------------|---------------------------------------|
| [物件情報]に入力した物件名、建築場所、備考 | 建築物 確認                                |
| は[物件一覧]画面の表示項目となり、今後の  | ─── 計変                                |
| 物件検索の手がかりとなります。入力データの  |                                       |
| 保存場所は右図のような構成となっており、   | ┌┐ і — 三 完了                           |
| [基準法]の選択肢に応じて保存場所が設定さ  | A A A A A A A A A A A A A A A A A A A |
| れます。                   |                                       |

⑥入力データの保存場所が設定され、建築物-確認の入力画面が表示されます。

| 株式: (年秋) 4期代注意加工事     大加口: 2 中級税 1 は死 0 円板 1 八 万 1 円 2 中級税     用版       第二面     中成     中成     中成     中成     中成     中成     中       第二面     第二面     中成     中成     中成     中     ●     ●     ●     ●     ●     ●     ●     ●     ●     ●     ●     ●     ●     ●     ●     ●     ●     ●     ●     ●     ●     ●     ●     ●     ●     ●     ●     ●     ●     ●     ●     ●     ●     ●     ●     ●     ●     ●     ●     ●     ●     ●     ●     ●     ●     ●     ●     ●     ●     ●     ●     ●     ●     ●     ●     ●     ●     ●     ●     ●     ●     ●     ●     ●     ●     ●     ●     ●     ●     ●     ●     ●     ●     ●     ●     ●     ●     ●     ●     ●     ●     ●     ●     ●     ●     ●     ●     ●     ●     ●     ●     ●     ●     ●     ●     ●     ●     ●     ●     ●     ●     ●     ●     ●     ●     ●     ●     ●     ●     ●     ●     ●                                                                                                    | NICE電子申請シ           | ステム           |                   |             |          |     |                |               |      | ログアウト |
|----------------------------------------------------------------------------------------------------|---------------------|---------------|-------------------|-------------|----------|-----|----------------|---------------|------|-------|
| 第二面     申請     申請()       第二面     第二面     第二面       第二面     第二面     第二面       第二面     第二面     第二面       第二面     第二面     『「」」       第二面     『「」」」     第二面       1     『「」」     第二面       1     『「」」     『「」」       1     『「」」     「「」」」       1     『「」」     「「」」」       1     『「」」     「」」」       1     『「」」」     「」」」       1     『「」」」     「」」」       1     『「」」     「「」」」       1     『「」」     「」」」       1     『「」」     「」」」       1     『「」」」     「」」」       1     『「」」」     「」」」       1     『」」」     「」」」       1     「」」」     「」」」       1     「」」」     「」」」       1     「」」」     「」」」       1     「」」」     「」」」       1     「」」」     「」」」」       1     「」」」     「」」」」       1     「」」」     「」」」」       1     「」」」」     「」」」」       1     「」」」」     「」」」」」」」       1     「」」」」」」     「」」」」」」」」」       1     「」」」」」」」」」」」」」」」」」」」」」」」」」」」」」」」」」」」」                                                                                                    |                     | 住宅新築工事        |                   |             |          |     | JobID:2 申請種別:建 | 柴物 - 確認 方式:入力 | チェック | 履歴    |
| 第二       前川       前川         第二       第二       第二         7.70-52       福田       一         月       福田       日         日       福田       日         日       日       日         日       日       日 <td>第一回<br/>第二面</td> <td>第二面</td> <td></td> <td></td> <td></td> <td></td> <td></td> <td>申請</td> <td>申請取消</td> <td>U</td>                                                                                                    | 第一回<br>第二面          | 第二面           |                   |             |          |     |                | 申請            | 申請取消 | U     |
|                                                                                                    | 第三面<br>第四面~第六面      |               | 追加▼               | 削除          |          |     |                |               |      |       |
| アンパレー覧       単築主       「「「「「「」」」」」」」」」         大町       日本       日本       日本         日本ごのと       日本       日本       日本       日本         日本       日本       日本       日本       日本       日本         日本       日本 |                     |               | □ 種類              | 事務所名        | 役職       | 氏名  | A              |               |      |       |
|                                                                                                    |                     |               | 建築主               |             |          |     |                |               |      |       |
| 単計書     1       中方口読込     工事態正者       中清明白中作成     1. 横盘計算适合性考虑の中導       近山・ 前除     一前除       度存     8. 建築物エネルギー消費性範疇保計画の提出       備存     1. 建築物の名作形以は工事名.       夏る     建築物の名作形以は工事名.       フリ刀ナ:        建築物の名作形:     (例時) 未習生音新繁工事                                                                                                    |                     |               | 代理者               |             |          |     | ~              |               |      |       |
| 第28       1 年報理者         中講母POF作成       1. 構造計算適合性判定の中期         正式回答       1. 構造計算適合性判定/報知         加小       前除         正常知少       第除         「成存       8. 建築物工作ルギー病費性範疇保計画の提出         「成方」       前除         「成方」       前除         「成方」       前除         「成方」       前除         「成方」       前除         「成方」       前除         「成方」       前除         「成方」       前除         「成方」       前除         「成方」       前除         「成方」       「         「成方」       「         「成方」       前除         「成方」       前除         「成方」       前除         「成方」       「         「       「         「       「         「       「         「       「         「       「         「       「         「       「         「       「         「       「         「       「         「       「         」       「         」       」         「       「                                                                                                    |                     |               | 設計者               |             |          |     |                |               |      |       |
| 中ゴロ法込       工事処工者         申請働むDF作成       7. 構造計算適合性判定の中路         正定に作成       道加・ 用除         確定規設       申請代見 構造計算適合性判定條質 都通府員 市区町村         保存       8. 建築物工术ルギー/請責性組織評価の提出         成方       用除         度る       通知が見 構造計算適合性判定條質 都通府員 市区町村          1         原る       通知が見 推動領 都通府員 市区町村                                                                                                    |                     |               | 意見者               |             |          |     |                |               |      |       |
| 中ゴの扱込<br>申請書PDF作成<br>7. 機能計算還合性利定の中語<br>定KCEL作成<br>解存<br>保存<br>保存<br>8. 建築物工木ルドー満費性紙程度計画の現出<br>通加・ 用除<br>通加・ 用除<br>通加・ 用除<br>・<br>の現出<br>通加・ 用除<br>・<br>の現出<br>一<br>の現出<br>一<br>の現出<br>一<br>の現出<br>一<br>の現出<br>一<br>の現出<br>一<br>の現出<br>一<br>の現出<br>一<br>の現出<br>一<br>の現出<br>一<br>の現出<br>一<br>の現出<br>一<br>の現出<br>一<br>の現出<br>一<br>の現出<br>一<br>の現し<br>一<br>の現出<br>一<br>の現出<br>一<br>の現出<br>一<br>の現出<br>一<br>の現出<br>一<br>の現出<br>一<br>の現出<br>一<br>の現出<br>一<br>の現出<br>一<br>の現出<br>一<br>の現出<br>一<br>の現出<br>一<br>の現出<br>一<br>の現出<br>一<br>の現出<br>一<br>の現出<br>一<br>の現出<br>一<br>の現出<br>一<br>の現出<br>一<br>の現出<br>一<br>の現出<br>一<br>の現出<br>一<br>の現し<br>一<br>の現し<br>一<br>の現し<br>一<br>の現し<br>一<br>の現し<br>一<br>の現し<br>一<br>一<br>の現し<br>一<br>の現し<br>一<br>一<br>の現し<br>一<br>の現し<br>一<br>一<br>一<br>の現し<br>一<br>一<br>一<br>一<br>一<br>一<br>一<br>一<br>一                                                                                                    |                     |               | 工事整理者             |             |          |     |                |               |      |       |
| 申請書PDF作成       7. 構造計算這合性判定の申請         EXCEL作成       油油 第除         確認問給       申請状況 構造計算這合性判定條類 都適府進 市区町村         保存       8. 建築物エネルギー海費性影優保計画の現出         保存       通加 第除         保存       1. 建築物の名格又は工事名<br>フリガナ:<br>建築物の名格又は工事名<br>方切方:       「使物 未可住宅新版工事                                                                                                    | 申プロ読込               |               | 工事施工者             |             |          |     | *              |               |      |       |
| 単体状況     構造計算道合性制定機器     都適府風     市区町村       保存     8. 建築物工やルギー海貫性能操領計画の現出        保存して反る     通加・     前除       夏る     提出状況     提出機器     都適府風       9. 億考     建築物の名称又は工事名<br>フリガナ:<br>講教物の名称子は「使物・本町住宅新版工事」                                                                                                    | 申請書PDF作成<br>EXCEL作成 | 7.構造計算達合性判定の  | 申請<br>追加 *        | 削餘          |          |     |                |               |      |       |
| 保存     8. 建築物エネルギー消費性総理保貧重の現出       保存     道加・       展る     建出状況 提出機関       9. 億考        ジリガナ:<br>法契約の名称又は工事名<br>フリガナ:<br>法契約の名称等:((依称) 本町住宅新版工事                                                                                                    | 編集開始                |               | 申請状況 構造計          | 算適合性判定機關    | 都道府県 市区日 | Itd | *<br>*         |               |      |       |
| 度る     提出状況 提出機関 創道病風 市区町村     ・       9、備考        ジリガナ:<br>法契約の名称又は工事名<br>フリガナ:<br>法契約の名称等: (依称) 本町住宅新版工事                                                                                                    | 保存して戻る              | 8. 建築物エネルギー消費 | 性能確保計画の提出<br>追加 * | 削除          |          |     |                |               |      |       |
| 9.備考<br>建築物の名称又は工事名<br>フリガナ:<br>建築物の名称等: (依称) 本町在宅新築工事                                                                                                    | 戻る                  |               | 提出状况 提出機          | 90          | 都道府県 市区日 | TAG | *<br>*         |               |      |       |
| 遠葉物の名称又は工事名 フリガナ:  遠葉物の名称等: (仮称) 本町住宅新築工事                                                                                                    |                     | 9. 儒考         |                   |             |          |     |                |               |      |       |
| フリガナ:<br>建築他の名称等: (仮称) 本町住宅新築工単                                                                                                    |                     |               | 建築物の名称又は工事名       | 1           |          |     | h              |               |      |       |
| 建築物の名称等: (仮称)本町住宅新築工事                                                                                                    |                     |               | フリガナ:             | -           |          |     |                |               |      |       |
|                                                                                                    |                     |               | 建築物の名称等: (        | 仮称)本町住宅新築工事 |          |     |                |               |      |       |

### 2.<u>入力·保存</u>

①[編集開始]をクリックし、入力画面のロックを解除します。

| NICE電子申請シ             | マテム            |      |                 |          |      |      |          |             |         | ログアウト |
|-----------------------|----------------|------|-----------------|----------|------|------|----------|-------------|---------|-------|
| 物件名:西本町1丁目            | 住宅新築工事         |      |                 |          |      |      | 申請種別:建計  | 築物 - 確認 方式: | 入力 チェック | 履歴    |
| 第一面                   | 第二面            |      |                 |          |      |      |          | 申請          | 申請取消    | υ     |
| 第二面                   |                |      |                 |          |      |      |          |             |         |       |
| 第三面                   |                | 追加   | 10 -            | 削除       |      |      |          |             |         |       |
| 第四回~第六回<br>1.         |                |      | 種類              | 事務所名     | 役職   | 氏名   | *        |             |         |       |
| <br>ファイル一覧            |                |      | 建築主             |          |      |      |          |             |         |       |
| 共有                    |                |      | 代理者             |          |      |      | ~        |             |         |       |
|                       |                |      | 設計者             |          |      |      |          |             |         |       |
|                       |                |      | 意見者             |          |      |      |          |             |         |       |
| da Transkaa           |                |      | 工學監理者           |          |      |      |          |             |         |       |
| #70gga                |                |      | 14:614          |          |      |      | ¥        |             |         |       |
| 申請書PDF作成              | 7. 構造計算適合性判定の中 | 請    |                 | 100.000  |      |      |          |             |         |       |
| EXCEL作成               |                | 157  | лц ÷            | 削隊       |      |      |          |             |         |       |
| 細葉開始の現在               |                | 申詞   | <b>教状況</b> 構造計算 | 算適合性判定機關 | 都道府県 | 市区町村 | <b>^</b> |             |         |       |
| and the second second |                |      |                 |          |      |      | Ψ        |             |         |       |
| 14-17                 | 8. 建築物エネルギー消費性 | 能確保計 | †面の提出           |          |      |      |          |             |         |       |
| 保存して戻る                | •              | 追加   | h0 -            | 削除       |      |      |          |             |         |       |
| 戻る                    |                | 提出   | 出状況 提出機         | 10       | 都道府県 | 市区町村 | *        | 1           |         |       |

②入力途中で保存する場合は、[保存]をクリックします。

| NICE電子申請シ     | ステム                 |                        |          |           |    |                  |              |      |    |
|---------------|---------------------|------------------------|----------|-----------|----|------------------|--------------|------|----|
| 物件名:西本町1丁目    | 住宅新築工事              |                        |          |           |    | JobID:28 申請種別:建築 | 物 - 確認 方式:入力 | チェック | 履歴 |
| 第一面<br>第二面    | 第二面                 |                        |          |           |    |                  | 申請           | 申請取消 | υ  |
| 第三面           | [                   | 追加▼                    | 削除       |           |    |                  |              |      |    |
| ₩四回~₩六回<br>1. |                     | <ul> <li>種類</li> </ul> | 事務所名     | 役職        | 氏名 | ^ <b>^</b>       |              |      |    |
| ファイル一覧        |                     | 建築主                    |          |           |    | ~                |              |      |    |
| 共有            |                     | 設計者                    |          |           |    |                  |              |      |    |
|               |                     | 意見者                    |          |           |    |                  |              |      |    |
|               |                     | 工事監理者                  |          |           |    |                  |              |      |    |
| 申プロ読込         |                     | 工事施工者                  |          |           |    | Ψ.               |              |      |    |
| 申請書PDF作成      | 7. 構造計算達合性判定の中<br>[ | 這加▼                    | 削除       |           |    |                  |              |      |    |
| 編集開始          |                     | 申請伏況 構造計算              | 學還合性判定機關 | 都道府県 市区町村 |    | *<br>*           |              |      |    |
| 保存して戻る        | 8. 建築物エネルギー消費性      | 総確保計画の提出<br>追加 ▼       | 削除       |           |    |                  |              |      |    |
| キャンセル         |                     | 提出状况 提出機關              | 8        | 都道府県 市区町村 |    | *                |              |      |    |

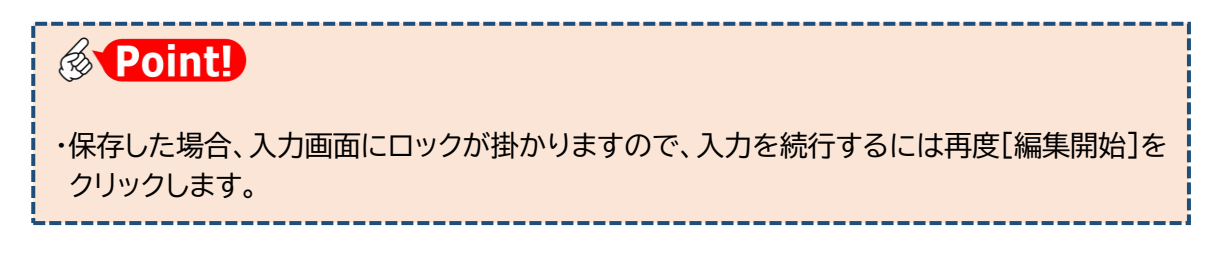

③入力を終える場合は、[保存して戻る]をクリックします。

| 申プロ読込           | 工事施工者                      | + |
|-----------------|----------------------------|---|
| 申請書PDF作成        | 7. 構造計算適合性判定の中請<br>追加 • 削除 |   |
| EXCEL作成<br>編集開始 | 申請伏況 構造計算速合性判定檢閱 都逐府课 市区町村 | * |
| 保存              | 8. 連築物エネルギー消費性経確保計画の提出     | ¥ |
| キャンセル           | 提出状况 提出機關 都適府媒 市区町村        | * |

④入力データが保存され、物件一覧画面に戻ります。

上段に作成した物件一覧が表示され、下段は選択された物件に関する申請書が表示されています。

| NICE電子申請システム 🎧                                                                                                    |                 |              |         |         |         |      |         |           | ログアウト               |
|----------------------------------------------------------------------------------------------------|-----------------|--------------|---------|---------|---------|------|---------|-----------|---------------------|
| 物件一覧                                                                                                    |                 |              |         |         |         |      |         |           |                     |
|                                                                                                    | 物件追加 -          | 物件複製         | 編集      | ※条件指定あり | 物件検索    | 表示   | 非表示     | 件数        | :1件 🕚               |
| 助件名         建築場所         建築主           >         ○         西本前1丁目住宅新築工事         大阪市西区西本前           .         1         1 | <b>確 遠</b><br>確 | 評省           | B 他     | WEB申請番号 | 申請状況    | 検査予約 | WEB予約番号 | 備考        | 最終処理日<br>2025/02/24 |
| 物件名:西本町1丁目住宅新築工事 .                                                                                                    |                 |              |         |         |         |      |         |           |                     |
| 建築物(1) 建築物<br>フラット35                                                                                                    |                 |              |         |         |         |      |         |           | 削除                  |
| 評価<br>者工     申請種別 WEB申請番号 方式 署名                                                                                          | 申請状況 事務所        | 支払方法         | 合格証受取方法 | 事前受付日   | 事前受付番   | 号 受付 | 日 受付番号  | 交付日       | 交付番号                |
| BELS O 確認 入力                                                                                                    |                 |              |         |         |         |      |         |           |                     |
| 検査予約                                                                                                    |                 |              |         |         |         |      |         |           |                     |
| 申請書作成 -                                                                                                    |                 |              |         |         |         |      |         |           |                     |
|                                                                                                    |                 |              |         |         |         |      |         |           |                     |
|                                                                                                    |                 |              |         |         |         |      |         |           |                     |
| こんなときは・・・                                                                                                    |                 |              |         |         |         |      |         |           |                     |
|                                                                                                    | +>L \           |              |         |         |         |      |         |           |                     |
| ◆試しに作うた物件が削除でき                                                                                                    | 10000           |              |         |         |         |      |         |           |                     |
| 作成した確認申請などのデー                                                                                                    | タをすべ            | て削除          | ますれば    | 、自動     | 的に物     | の件も  | 削除さ     | きれま       | ミす。                 |
| ただし、一度でも申請操作を                                                                                                    | 行ったデ            | ータに          | は 削除が   | できま     | せん。     |      |         |           |                     |
|                                                                                                    |                 |              |         |         |         |      |         |           |                     |
| ◆人力した物件が物件一覧から                                                                                                    | 消えてし            | まった          | _000    |         |         |      |         |           |                     |
| ① [非表示] を押した場合、                                                                                                    | 又は②[            | 最終奴          | 理日]     | が1年     | を超え     | た場   | 合に、     | 物件        | 一覧に                 |
| 表示されなくなります。①の                                                                                                    | 場合、[物           | <b>か</b> 件検索 | 索] をク   | リック     | して      | 「非表  | 示物作     | キのみ       | 4」にチ                |
| ェックを入れて検索 ②の場                                                                                                    | 合「物件            | 上            | をクリ     | ックト     | て「長     | 影約   | 理日□     | を1        | 年以上                 |
| さい かっし て やまた ストレス                                                                                                    | 王南井             | ل کار کرا ا  |         | // (    | 4       |      | ~_ ⊢ 」  | <u> </u>  |                     |
| 則に設止して快楽することで                                                                                                    | 、丹皮衣            | :小され         | しより。    |         |         |      |         |           |                     |
| ◆物件名に外字を使いたい                                                                                                    |                 |              |         |         |         |      |         |           |                     |
| りつけせたしていたいのの                                                                                                    | 73              |              | \$7 +   | キマル     | > #\$\冼 | マナ、仕 |         | · + · · · |                     |
| ットナには対応していませんの                                                                                                    | C. // 9         |              |         | 2 9 T   | 、省侠于    | ーを彼  |         | 120       |                     |
|                                                                                                    |                 |              |         |         |         |      |         |           |                     |

### 3.<u>システム終了</u>

①ログアウトをクリックし、システムを終了します。

| NIC | E電子  | 子申請シ      | ·ZFL ( | 2     |                                                                                                    |         |       |      |     |        |      |             |        |          |             |       |         |     | -19 K      |
|-----|------|-----------|--------|-------|----------------------------------------------------------------------------------------------------|---------|-------|------|-----|--------|------|-------------|--------|----------|-------------|-------|---------|-----|------------|
| 物作  | 井一종  | 1         |        |       |                                                                                                    |         |       |      |     |        |      |             |        |          |             |       |         |     |            |
|     |      |           |        |       |                                                                                                    |         |       | 物件追加 | 1-  | 物件複調   | ų    | 編集          |        | ※条件指定あり  | 物件検索        | 表示    | 非表示     | 件数  | :1件 10     |
|     |      | 物件        | 名      |       | 建築場所                                                                                                    | 建築主     |       | 確    | 這   | 評      | 省    | в           | 他      | WEB申請番号  | 申請状況        | 検査予約  | WEB予約番号 | 備考  | 最終処理日      |
| >   |      | O 西本<br>, | 町1丁目住宅 | 的第三事  | 大阪府 大阪市西区西本町<br>1                                                                                                    |         |       | 瘫    |     |        |      |             |        |          |             |       |         |     | 2025/02/24 |
|     |      |           |        |       |                                                                                                    |         |       |      |     |        |      |             |        |          |             |       |         |     |            |
| 1件名 | :西4  | 期1丁目      | 住宅新築工  | 事.    |                                                                                                    |         |       |      |     |        |      |             |        |          |             |       |         |     |            |
| 皇築物 | 勿(1) |           | 建築物    |       |                                                                                                    |         |       |      |     |        |      |             |        |          |             |       |         |     |            |
|     |      |           |        |       |                                                                                                    |         |       |      |     |        |      |             |        |          |             |       |         |     | 削除         |
|     |      |           |        | 由港橋   | WEB由瑞典号                                                                                                    | र्त्त इ | 22 由: | 書件沒  | 重款所 | 支払方    | t    | 会推订要求       | ちは     | 車前受け日    | 車前番付乗る      | B 哥/d | 다 중/대표목 | 衣付日 | なけ乗号       |
|     |      |           |        | O M22 | Environment of the state of the state of the | 入力      | 1.1   |      |     | 2.10/3 | na.h | CO INVELSCR | N 2/12 | 44021114 | 4-14301318- | 2013  | A 2080  | ~   | ~          |
|     |      |           |        |       |                                                                                                    |         |       |      |     |        |      |             |        |          |             |       |         |     |            |

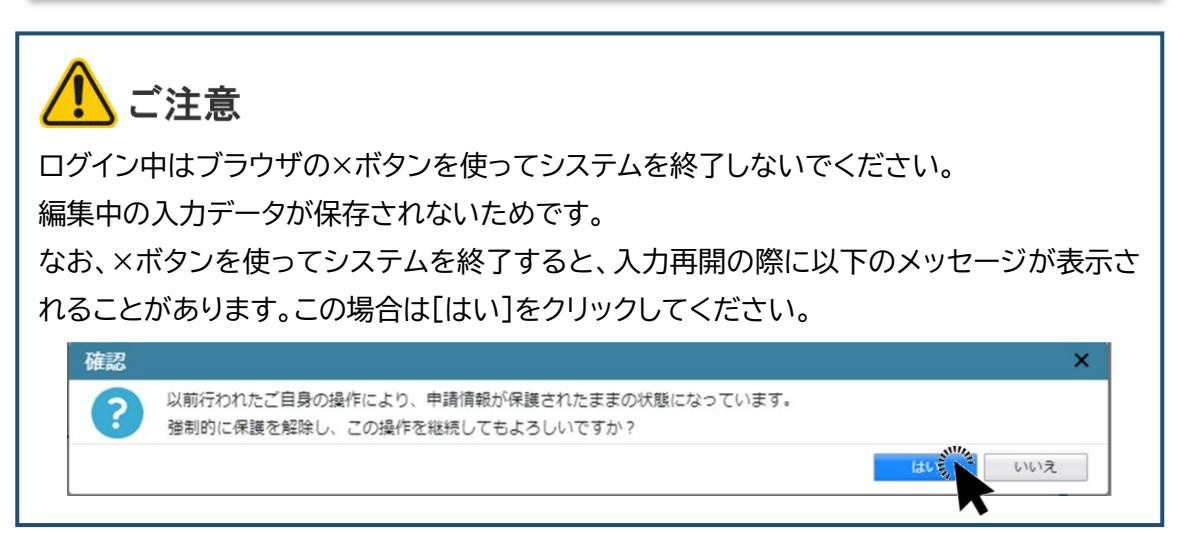

#### ②ログイン画面に戻ります。

ログアウト後は、ブラウザの×ボタンを使って画面を閉じます。

#### 4. 入力再開

①入力を再開する場合は再度ログインし、メインメニューから、[物件一覧]を選択します。

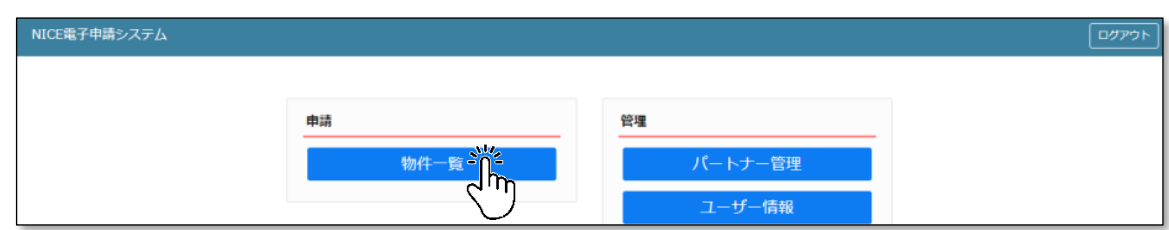

②目的の物件をクリックします。

| NICE電子申請システム 🎧                                |                   |     |      |   |      |   |    |   |         |      |      |         |    | ログアウト      |
|-----------------------------------------------|-------------------|-----|------|---|------|---|----|---|---------|------|------|---------|----|------------|
| 物件一覧                                          |                   |     |      |   |      |   |    |   |         |      |      |         |    |            |
|                                               |                   |     | 物件追加 | • | 物件複調 | ų | 編集 | L | ※条件指定あり | 物件検索 | 表示   | 非表示     | 件数 | :1件 🕚      |
| □ 物件名                                         | 建築場所              | 建築主 | 確    | 邅 | 評    | 省 | в  | 他 | WEB申請番号 | 申請状況 | 検査予約 | WEB予約番号 | 備考 | 最終処理日      |
| <ul> <li>〇 西本町1丁目住宅新築工事</li> <li>.</li> </ul> | 大阪府 大阪市西区西本町<br>1 |     | 雍    |   |      |   |    |   |         |      |      |         |    | 2025/02/24 |
|                                               |                   |     |      |   |      |   |    |   |         |      |      |         |    |            |
|                                               |                   |     |      |   |      |   |    |   |         |      |      |         |    |            |

③下段に表示された一覧から、[申請種別]欄のリンク(ここでは「確認」)をクリックします。

| N  | ICE  | <b>8</b> 子申 | 睛シ  | አምራ 🕻  | )    |          |          |     |    |      |      |     |      |   |      |     |         |       |      |         |     | 077      | アウト |
|----|------|-------------|-----|--------|------|----------|----------|-----|----|------|------|-----|------|---|------|-----|---------|-------|------|---------|-----|----------|-----|
| ŧ  | 勿件   | 覧           |     |        |      |          |          |     |    |      |      |     |      |   |      |     |         |       |      |         |     |          |     |
|    |      |             |     |        |      |          |          |     |    | 物件)  | 当力ロー | 物   | 件複製  |   | 編集   |     | ※条件指定あり | 物件検索  | 表示   | 非表示     | 件表  | (:1件 1   | υ   |
|    |      |             | 物件名 | á      |      | 建築場      | 所        | 建築主 | -  | 確    | 適    | 評   | î    | 省 | в    | 他   | WEB申請番号 | 申請状況  | 検査予約 | WEB予約番号 | 備考  | 最終処理E    | в   |
|    | >    | 0           | 西本日 | 丁1丁目住宅 | 新築工事 | 大阪府<br>1 | 大阪市西区西本町 |     |    | 1    | ŧ.   |     |      |   |      |     |         |       |      |         |     | 2025/02/ | 24  |
|    |      |             |     |        |      |          |          |     |    |      |      |     |      |   |      |     |         |       |      |         |     |          |     |
| 勿何 | 韬:i  | 西本町         | 1丁目 | 住宅新築工業 | ∌.   |          |          |     |    |      |      |     |      |   |      |     |         |       |      |         |     |          |     |
| 建  | 築物(1 | 1)          |     | 建築物    |      |          |          |     |    |      |      |     |      |   |      |     |         |       |      |         |     |          |     |
|    |      |             |     |        |      |          |          |     |    |      |      |     |      |   |      |     |         |       |      |         |     | 削除       |     |
|    |      |             |     |        | 中請得  | 別        | WEB申請番号  | 方式  | 墨名 | 申請状況 | 事務門  | f 3 | 2払方法 | ţ | 合格証受 | 取方法 | 事前受付日   | 事前受付番 | 号 受付 | 日 受付番号  | 交付日 | 交付番号     |     |
|    |      |             |     |        | o 🚑  | 1        |          | 入力  |    |      |      |     |      |   |      |     |         |       |      |         |     |          |     |
|    |      |             |     |        | ~    |          |          |     |    |      |      |     |      |   |      |     |         |       |      |         |     |          |     |

④入力画面が表示されます。[編集開始]をクリックし、ロックを解除します。

| NICE電子申請シ      | ステム             |                  |                |          |           |    |                 |               |      | ログアウト |
|----------------|-----------------|------------------|----------------|----------|-----------|----|-----------------|---------------|------|-------|
| 物件名:西本町1丁目     | 住宅新築工事          |                  |                |          |           |    | JobID:28 申請種別:建 | 築物 - 確認 方式:入力 | チェック | 履歴    |
| 第一面            | 第二面             |                  |                |          |           |    |                 | 申請            | 申請取消 | υ     |
| 第二面            |                 |                  |                |          |           |    |                 |               |      |       |
| 第三回            |                 | 追                | ba -           | 削除       |           |    |                 |               |      |       |
| 那四回~#六回<br>1.  |                 |                  | 種類             | 事務所名     | 役職        | 氏名 | *               |               |      |       |
| ー・<br>ファイル一覧   |                 |                  | 建築主            |          |           |    |                 |               |      |       |
| 共有             |                 |                  | 代理者            |          |           |    | ×               |               |      |       |
|                |                 |                  | 設計者            |          |           |    |                 |               |      |       |
|                |                 |                  | 意見者            |          |           |    |                 |               |      |       |
| ab - P an 1411 |                 |                  | 工事監理者          |          |           |    |                 |               |      |       |
| 申ノロ読込          |                 |                  | 工中地工名          |          |           |    | Ŧ               |               |      |       |
| 申請書PDF作成       | 7.構造計算達合性判定の申請  | <b>唐</b><br>追    | ha -           | 削除       |           |    |                 |               |      |       |
| EXCEL #FMX     |                 | 申;               | <b>赤状況 構造計</b> | 算達合性判定機関 | 都道府県 市区町村 |    | <u> </u>        |               |      |       |
| 保存 保存して戻る      | 8. 建築物エネルギー消費性的 | <b>能確保</b><br>追注 | 十画の提出<br>hu ~  | 削除       |           |    |                 |               |      |       |

以上で入力再開操作は終了です。

5. 申プロデータの読込(申プロをご利用の場合のみ)

ICBA建築行政情報センターの確認申請プログラム(申プロ)又は申プロ準拠ソフトをご利用の場合、 申プロに入力したデータを本システムに読み込むことができます。この場合、第2章以降の入力操作 は不要です。

申プロ又は申プロ準拠ソフトをご利用でない場合は、本項を飛ばして第2章に進んでください。

①申プロ又は申プロ準拠ソフトから出力したデータを、パソコンのデスクトップ等に保存します。

Q (仮称)西本町1丁目住宅新築工事\_確認申請書\_建築物\_00\_20231124.xml

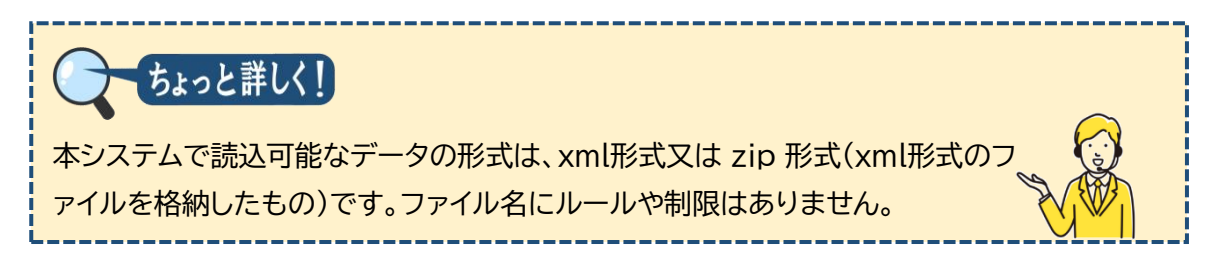

#### ②[編集開始]をクリックします。

| NICE電子申請シ  | ステム                                |       |               |          |             |    |             |             |         |      | ログアウト |
|------------|------------------------------------|-------|---------------|----------|-------------|----|-------------|-------------|---------|------|-------|
| 物件名:(仮称)本町 | 住宅新築工事                             |       |               |          |             |    | JobID:2 申請考 | 11別:建築物 - 日 | 鐵 方式:入力 | チェック | 履歴    |
| 第一回        | 第二面                                |       |               |          |             |    |             |             | 申請      | 申請取消 | υ     |
| 第三回        |                                    | 追     | b0 +          | 削除       |             |    |             |             |         |      |       |
| 1.         |                                    |       | 種類            | 事務所名     | 役職          | 氏名 | <b>^</b>    | A           |         |      |       |
| ファイル一覧     |                                    |       | 建築主           |          |             |    |             |             |         |      |       |
| 共有         |                                    |       | 代理者           |          |             |    |             | ×           |         |      |       |
|            |                                    |       | 設計者           |          |             |    |             |             |         |      |       |
|            |                                    |       | 意見者           |          |             |    |             |             |         |      |       |
|            |                                    |       | 工事整理者         |          |             |    |             |             |         |      |       |
| 申プロ読込      |                                    |       | 工事施工者         |          |             |    | Ψ           |             |         |      |       |
| 申請書PDF作成   | 7.構造計算達合性判定の申                      | 請     | h0 -          | alle:    |             |    |             |             |         |      |       |
| EXCEL作成    |                                    | da la |               | 10.000   |             |    |             | A           |         |      |       |
| 編集開始多      |                                    | 1413  | HINGE SHIELES | 并進口注約定例開 | 89년49월 미순박전 |    |             |             |         |      |       |
| 保存         |                                    |       |               |          |             |    |             | ¥           |         |      |       |
|            | <ul> <li>8. 建築物エネルギー消費性</li> </ul> | 能確保   | †面の提出         |          |             |    |             |             |         |      |       |

#### ③[申プロ読込]をクリックします。

| と:(仮称)不可住宅中プロ新築工事 |        |              |        |     | JobID:4 申請種別:建築 | 初 - 確認 万式: 人力 チェック | 7 雇品 |
|-------------------|--------|--------------|--------|-----|-----------------|--------------------|------|
| 面 第二面             |        |              |        |     |                 | 申請 申請取消            |      |
| ۳                 |        |              |        |     |                 |                    |      |
| m                 | 追加 -   | 削除           |        |     |                 |                    |      |
| 面~第六面             | 0.00   | WIND OF      | (0.5%) | - 1 |                 |                    |      |
|                   |        | <b>季</b> 格所名 | 1218   | 氏名  | ^               |                    |      |
| イル一覧              | 建築主    |              |        |     |                 |                    |      |
|                   | 代理者    |              |        |     | •               |                    |      |
|                   | 設計者    |              |        |     |                 |                    |      |
|                   | 意見者    |              |        |     |                 |                    |      |
|                   | 工事監理者  |              |        |     |                 |                    |      |
| プロ読込されて           | 工事施工者  |              |        |     | *               |                    |      |
| Thoor it of       |        |              |        |     |                 |                    |      |
| 語PUPTFIX 構造計算適合   | 性判定の申請 |              |        |     |                 |                    |      |
|                   | 1盒力口 ▼ | 削除           |        |     |                 |                    |      |

④さきにデスクトップ等に保存したファイルを選択し、[開く]をクリックします。

| 開く                                                       |                                    |               |                                    | ×     |
|----------------------------------------------------------|------------------------------------|---------------|------------------------------------|-------|
| $\leftarrow \  \  \rightarrow \  \   \land \  \   \land$ | E > Desktop                        | ~ C           | Desktopの検索                         | م     |
| 整理 ▼ 新しいフォ                                               | レダー                                |               | ≡ ▼                                |       |
| ☆ ホーム N ギャラリー Desktop ★                                  | 【 ● (仮称) 西本町1丁目住宅新築工事_確認申請書_       | 建築物_00_20231: | 124.xml                            |       |
|                                                          | ファイル名(N): (仮称)西本町1丁目住宅新築工事_確認申請書_建 | 築物_00_2023 ~  | カスタムファイル (*.zip;*.xml)<br>開く(O) キャ | ) ~ / |

⑤本システムに読み込まれます。入力状況を確認し、[保存]をクリックします。

| NICE電子申請シ    | λ<br>Σ<br>Γ     |        |             |               |           |      |           |      |            |     |     |        |        |      |    |
|--------------|-----------------|--------|-------------|---------------|-----------|------|-----------|------|------------|-----|-----|--------|--------|------|----|
| 物件名: (仮称) 本町 |                 |        |             |               |           |      |           |      |            |     | 中調視 | 271:建筑 | 图-確認 方 | チェック | 履歴 |
| 第一回<br>第一回   | 第二面             |        |             |               |           |      |           |      |            |     |     |        | 申請     | 申請取済 | υ  |
| 第三日          |                 | 追加 ·   | A           | <b> 牀</b>     |           |      |           |      |            |     |     |        |        |      |    |
| 1.           |                 | 12. 種類 |             | 事物所名          |           | 役職   |           | 氏名   |            |     | -   |        |        |      |    |
| ファイル一覧       |                 | 建築主    |             |               |           |      |           | 山川洋  |            |     |     | ^      |        |      |    |
| 共有           |                 | 建築主    | 2           |               |           |      |           | 山川洋  | =          |     | 1   | *      |        |      |    |
|              |                 | 代理者    |             | Т             | . T建築事務所  |      |           | 商山 首 | 志          |     |     |        |        |      |    |
|              |                 | 設計者    |             | Т             | . T建築事務所  |      |           | 商山 討 | 思          |     |     |        |        |      |    |
|              |                 | 意見者    |             |               |           |      |           | なし   |            |     |     |        |        |      |    |
| 申プロ読込        |                 | 工事監    | 理者          | T             | . T建築事務所  |      |           | 商山 営 | 志          |     |     |        |        |      |    |
| 申請書PDF作成     |                 | 工事施    | 工者          | 法违建设          | 株式会社      |      |           | 代表取得 | 旧 日        | 田常路 |     |        |        |      |    |
|              |                 | 工事施    | 工者 2        | 00ホ-          | ムサービス     |      |           | 施工大  | <u>8</u> ] |     | ٣   |        |        |      |    |
| EXCEL作成      | 7. 構造計算適合性判定の中語 | ŧ.     |             |               |           |      |           |      |            |     |     |        |        |      |    |
| 編集開始         |                 | 追加 *   | Ĥ           | 腺             |           |      |           |      |            |     |     |        |        |      |    |
| 保存           |                 | 申請状況   | 構造計算        | 連合性判定         | 主機関       | 都道府県 | 市区町村      |      |            |     |     | *      |        |      |    |
| 保存して戻る       |                 | 申請済    | ABC様<br>式会社 | <b>油計算</b> 達台 | 合性判定センター株 | 東京都  | 新宿区牛込町3-2 |      |            |     |     |        |        |      |    |
| キャンセル        | 8. 建築物エネルギー消費性能 | 確保計画の提 | н<br>1 🗆 и  | 10            |           |      |           |      |            |     |     |        |        |      |    |

申プロをご利用の場合は、以上で確認申請書の入力が完了です。

### 第2章 第二面の入力と基本操作

目的

確認申請書第二面の入力を通し、主要な入力機能の操作方法を習得します。

#### 1. 入力画面の各部の名称と主な働き

| ナビゲーションメ<br>申請様式の各面・                                          | ニュー<br>〜の移動         | グローバルメ<br>メインメニュー | <b>ニュー</b><br>への移動とログアウト                        |
|---------------------------------------------------------------|---------------------|-------------------|-------------------------------------------------|
| <ul> <li>● □</li> <li>← C 命 Q</li> <li>NICE電子申請シスラ</li> </ul> | × +<br>=⊿           |                   | - ロ ×<br>☆ 3 0 な ゆ % …<br>ー マ ×                 |
| 物件名:<br>第一面<br>第二面<br>第三面                                     | 第二面                 |                   | チェック     履歴       申請     申請取消 <b>ひ</b>          |
| 申プロ読込<br>申請書PDF作成<br>EXCEL作成<br>編集開始                          | 入力エリア<br>申請様式各項目の入力 |                   | <b>チャットエリア</b><br>入力チェック結果と<br>当機関との連絡履歴<br>を表示 |
| 保存して戻る<br>戻る                                                  | 000                 |                   |                                                 |
| <b>サイドバーメニュ</b><br>入出力処理                                      | -                   |                   |                                                 |

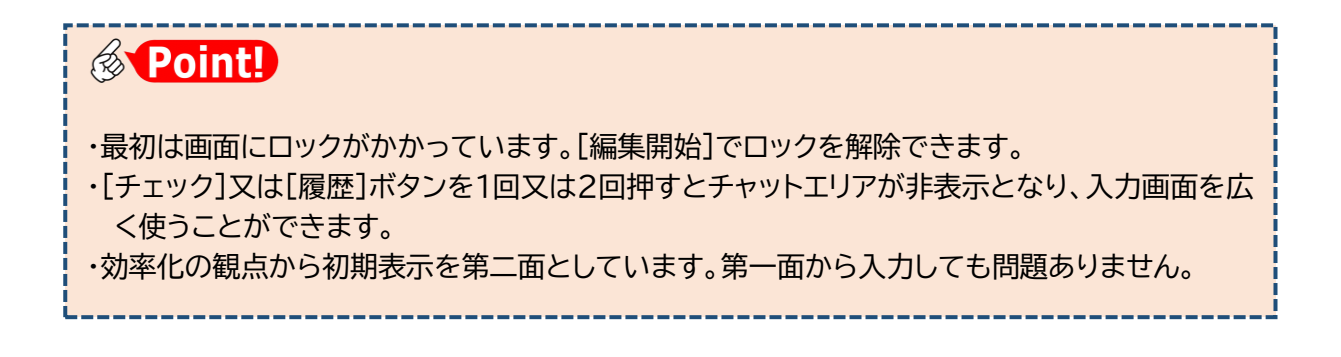

### 2. 表形式への入力

①[編集開始]をクリックします。

| NICE電子申請シ      | ステム            |          |          |           |    |                 |               |      | ログアウト |
|----------------|----------------|----------|----------|-----------|----|-----------------|---------------|------|-------|
| 物件名:(仮称)本町     |                |          |          |           |    | JobID:2 申請種別:建築 | 物 - 確認 方式: 入力 | チェック | 雇歴    |
| 第一面            | 第二面            |          |          |           |    |                 | 申請            | 申請取消 | υ     |
| 第二面            |                |          |          |           |    |                 |               |      |       |
| 第二回<br>第四面~第六面 |                | 追加 -     | 削除       |           |    |                 |               |      |       |
| 1.             |                | 種類       | 事務所名     | 役職        | 氏名 | -               |               |      |       |
| ファイル一覧         |                | 建築主      |          |           |    |                 |               |      |       |
| 共有             |                | 代理者      |          |           |    |                 |               |      |       |
|                | -              | 食見者      |          |           |    |                 |               |      |       |
|                |                | 工事監理者    |          |           |    |                 |               |      |       |
| 申プロ読込          |                | 工事施工者    |          |           |    | -               |               |      |       |
| 申請書PDF作成       | 7.構造計算適合性判定の申  | 请        |          |           |    |                 |               |      |       |
| EVER UPP       |                | 追加 *     | 削除       |           |    |                 |               |      |       |
| EXCELTERS      |                | 申請状況 構造計 | 算適合性判定機關 | 都道府県 市区町村 |    | *               |               |      |       |
|                |                |          |          |           |    | Ψ.              |               |      |       |
| 保仔             | 8. 建築物エネルギー消費性 | 能確保計画の提出 |          |           |    |                 |               |      |       |
| 保存して戻る         | •              | 追加 *     | 削除       |           |    |                 |               |      |       |
| 戻る             |                | 提出状况 提出機 | 11<br>11 | 創道府県 市区町村 |    | *               |               |      |       |

入力エリアのロックが解除され、入力可能な状態となります。

②[建築主]の入力

本システムでは、第二面入力の大部分で表形式を採用しています。

表に入力する際は、表エリアの該当部分をクリックして詳細エリアを表示します。

| NICE電子申請システム                                                                                                    |               |                            |               |
|----------------------------------------------------------------------------------------------------|---------------|----------------------------|---------------|
| 物件名:(仮称)本町住宅新築工事                                                                                                    |               | JobID:2 中請種別:建築物 - 確認 方式:) | カ チェック 履歴     |
| 第一面 第二面                                                                                                    |               | 申請                         | 申請取消 🔱        |
| 第二面                                                                                                    |               |                            |               |
| 第三回<br>第三回<br>第四回 201 - 削除                                                                                                    |               |                            |               |
| 1. 種類 學務所名                                                                                                    | 役職 氏名         | ^ A                        |               |
| ファイル一覧 遠葉主                                                                                                    |               | ~                          |               |
| 共有 代理者                                                                                                    |               |                            |               |
|                                                                                                    |               |                            |               |
| 工事監理者                                                                                                    | まてリマ          |                            |               |
| <b>申プロ読込</b> 工事施工者                                                                                                    | 衣工リア          | *                          |               |
| and the second second                                                                                                    |               |                            |               |
|                                                                                                    |               |                            |               |
|                                                                                                    |               |                            |               |
|                                                                                                    |               |                            |               |
|                                                                                                    |               |                            |               |
| NICE電子申請システム                                                                                                    |               |                            |               |
| 物件名:非表示ボタンを押すと物件が消えるかテスト2                                                                                                    |               | JobID:6 中請種別:建築物-確認 方式:)   | カ チェック 履歴     |
| 第一面第二面                                                                                                    |               | 申請                         | 申請取消 <b>し</b> |
| 第二页                                                                                                    |               |                            |               |
| 第三回<br>追加・<br>削除                                                                                                    |               |                            |               |
| 1. 種類 単級所名                                                                                                    | 役職 氏名         | ^ <b>^</b>                 |               |
| ファイルー覧 建築主                                                                                                    |               | ~                          |               |
| 共有 代理者 1001+#                                                                                                    |               |                            |               |
| · · · · · · · · · · · · · · · · · · ·                                                                                                    | キテリマ          |                            |               |
|                                                                                                    | 一 表 レリア ―     |                            |               |
| 工事監理者                                                                                                    |               |                            |               |
| 工事監理者           申プロ読込         工事施工者                                                                                                    |               |                            |               |
| エ事処理者     申プロ読込     日本語のPDF作成     法第二                                                                                                    | <u>农工</u> ) / | v                          |               |
| エ事型理者           申プロ読込           申請書PDF作成           フリガナ:                                                                                                    | 2015年:        | ·                          |               |
| エ 手 22 理者     エ 手 22 理者     エ テ 22 理者     エ テ 22 理者     エ テ 22 理     エ テ 22 理     エ | フリガナ:         | ·<br>参照•                   |               |
| 車プロ読込         工事処理者           申請書PDF作成         注意士           EXCEL作成         分社名:           回該電路会         フリガナ:           EXCEL作成         会社名:           回該電路会         アリガナ:                                                                                                    |               | ·<br>参照·                   |               |
| 単プロ読込         工事処理者           申請書PDF作成         20万ナ:           EXCEL作成         20万ナ:           強性器         フリガナ:           確認問給         フリガナ:           療存         新発展号:                                                                                                    |               | ·<br>参照·                   |               |
| 車プロ読込         工事処理者           申請書POF作成         注意本           PXCEL作成         注意本           空以力ナ:         会社名:           強度開始         氏名:           現在         影響音号:           保存         影響音号:           保存して戻る         所在泡:                                                                                                    |               | · 参照·                      |               |
| 車プロ読込         工事処理者           申請書POF作成         7年年           EXCEL作成         20ガナ:           検査         20ガナ:           保存         5所後寄号:           保存して戻る         所在地:           キャンゼル         電話番号:                                                                                                    |               | · ·                        |               |

詳細エリアに入力すると、自動的に表エリアに反映します。

③建築主の追加と削除

表エリアに新たな建築主の行を追加する場合、[追加]を利用します。

| NICE電子申請シ                                                                                     | 7276                                                              |                                                                                                    |
|-----------------------------------------------------------------------------------------------|-------------------------------------------------------------------|----------------------------------------------------------------------------------------------------|
| 物件名:非表示ボタン                                                                                    | を押すと物件が消えるかテスト2                                                   | は<br>山口 - 当川 JobID:6 中諸権別:建築物-確認 方式:入力 チェック 層歴                                                       |
| 第一面<br>第二面<br>第二面<br>第二面<br>第二面<br>第二面<br>一<br>第八面<br>1.<br>ファイルー覧<br>共有<br>単プロ読込<br>印読者PDF存成 | 第二面<br>通知-<br>違臣主<br>代理書<br>四日書<br>三學起理者<br>工學知工者<br>正學知工者<br>建築主 | 追加<br>建築主<br>作理者<br>設計者<br>意見者<br>工事監理者<br>工事施工者<br>工事な<br>・<br>・<br>・<br>・<br>・<br>・<br>・<br>・<br>・ |
| EXCEL作成<br>福集開始<br>保存<br>保存して戻る<br>キャンセル                                                      | フリガナ:<br>会社名:<br>フリガナ:<br>氏名:<br>郵便番号:<br>電話番号:<br>単語番号:          | フリガナ: 参照・<br>砂葉: ・                                                                                   |

追加しすぎた場合は、削除対象にチェックを入れて[削除]をクリックします。

| 名:非表示ボタンを押すと物件   | が消えるかテスト |       |       |            |          |         |            | JobID:6 申   | 靖種別:建築 | 物 - 確認 方式:入 | チェック | 履歴 |
|------------------|----------|-------|-------|------------|----------|---------|------------|-------------|--------|-------------|------|----|
| -面 第二面           |          |       |       |            |          |         |            |             |        | 申請          | 申請取消 |    |
| 面                |          |       |       |            |          |         |            |             |        |             |      |    |
| m                | -        | 追     | h0 •  | 制除         |          |         |            |             |        |             |      |    |
| 画~第六面            |          | -     | 1040  | 14-<br>14- |          | (7.8a)  | <i>4.0</i> |             | 1      |             |      |    |
|                  |          |       | 福州    | 中预加石       | <b>F</b> | 122.485 | 氏石         |             | ^      |             |      |    |
| イル一覧             |          | _     | 建築土   |            | •        |         |            |             | ~      |             |      |    |
|                  |          | > •   | 建築主 2 |            |          |         |            |             |        |             |      |    |
|                  |          |       | 代理者   |            |          |         |            |             |        |             |      |    |
|                  |          |       | 設計者   |            |          |         |            |             |        |             |      |    |
|                  |          |       | 意見者   |            |          |         |            |             |        |             |      |    |
| プロ読込             |          |       | 工事監理者 |            |          |         |            |             |        |             |      |    |
| <b>青書PDF作成</b>   |          |       | 工事施工者 |            |          |         |            | -           |        |             |      |    |
|                  | 3        | \$    | 2     |            |          |         |            |             | ,<br>  |             |      |    |
| XCEL作成           |          | לניכ  | 17:   |            |          | フリガナ:   |            | <b>参昭</b> • | 1      |             |      |    |
| 編集開始             |          | 会社名   | 5:    |            | 役職:      |         |            | *           | 1      |             |      |    |
| @#               |          | לעכ   | 1ナ:   |            |          |         |            |             |        |             |      |    |
| 981 <del>7</del> |          | 氏名    |       |            |          |         |            |             |        |             |      |    |
| 存して戻る            |          | 郵便額   | 時:    | 検索         |          |         |            |             |        |             |      |    |
| キャンセル            |          | 05741 | h -   | ~          |          |         |            |             |        |             |      |    |

#### ④既に入力したデータの流用

入力欄右側の[参照]ボタンは、既に入力したデータを流用できることを示します。

| NICE電子申請シ                    | マステム             |                                 |                              |      |    |            |    |                                                                         |                                        |
|------------------------------|------------------|---------------------------------|------------------------------|------|----|------------|----|-------------------------------------------------------------------------|----------------------------------------|
| 物件名:非表示ボタン                   | ~を押すと物件が消えるかテスト: |                                 |                              |      |    |            |    | JobID:6 中請種別                                                            | 1): 建築物 - 確認 方式:入力 チェック 履歴             |
| 第一面<br>第二面                   | 第二面              |                                 |                              |      |    |            |    |                                                                         | 申請 申請取消 🔱                              |
| 第三面<br>第四面~第六面               |                  | 追                               | ibo •                        | 削除   |    |            |    |                                                                         |                                        |
|                              |                  |                                 | 種類                           | 事務所名 |    | 役職         | 氏名 | ^ <b>^</b>                                                              |                                        |
|                              |                  | >                               | 建築主                          |      |    |            |    |                                                                         | ゟ゚゚ゟ゚゚゚゚゚゚゚゚゚゚゚゚゚゚゚゚゚゚゚゚゚゚゚゚゚゚゚゚゚゚゚゚゚゚ |
| 共有                           |                  |                                 | 代理者<br>設計者<br>意見者            |      |    |            |    |                                                                         | 履歴からコピー<br>号 申請書内からコピー                 |
| 申プロ読込                        |                  |                                 | 工事施工者                        |      |    |            |    | -                                                                       | マスタを開く                                 |
| 申請書PDF作成                     | 3                | 際主                              |                              |      |    |            |    |                                                                         |                                        |
| EXCEL作成<br>補集開始<br><b>保存</b> |                  | フリカ<br>会社(<br>フリカ<br>氏名:<br>郵便翻 | ジナ:<br>ユ:<br>ジナ:<br>ニ<br>話号: | 検索   | 役職 | フリガナ:<br>: |    | ・          参照・           ・         履歴からコ           中請書内か         マスタを聞・ | е-<br>632-<br>К                        |

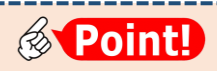

申請書内からコピーを選択すると、代理者⇔設計者⇔工事監理者の相互コピーが可能です。

[参照] - 履歴からコピー/申請書内からコピー を選択した場合、該当するものを1つ選択して[決定]をクリックすることにより、元の画面の表エリアに反映します。

|    |                      |    | 決定 デビター 戻る             |  |  |  |
|----|----------------------|----|------------------------|--|--|--|
|    |                      | 숤  | 社名                     |  |  |  |
| >  |                      | 株: | 式会社NICEシステム京都支店        |  |  |  |
|    | 株式会社NICEシステム滋賀支店     |    |                        |  |  |  |
|    | 株式会社NICEシステム大阪支店     |    |                        |  |  |  |
|    | 株式会社NICEシステム奈良支店     |    |                        |  |  |  |
|    |                      | 株: | 式会社NICEシステム兵庫支店        |  |  |  |
|    |                      |    |                        |  |  |  |
| フリ | ガナ                   | :  | カブシキガイシャナイスシステムキョウトシテン |  |  |  |
| 会社 | 会社名:株式会社NICEシステム京都支店 |    |                        |  |  |  |
| フリ | ガナ                   | :  | カマバ アズミ                |  |  |  |
| 氏名 | :                    |    | 鎌場 彩澄                  |  |  |  |
|    |                      |    |                        |  |  |  |

※説明のため図を簡略化しています

| 「履歴からコピー」と「申請書内からコピー」の違い<br>工事監理者を入力しようとする場合、入力済み物件の工事監理者を使う場合は「履歴からコピ<br>ー」、入力中の物件の代理者・設計者を使う場合は「申請書内からコピー」を使います。 |                                      |     |     |     |        |            |  |  |
|----------------------------------------------------------------------------------------------------|--------------------------------------|-----|-----|-----|--------|------------|--|--|
|                                                                                                    | ──────────────────────────────────── |     |     |     |        | ┎┍┑═╪╶╪╸┍┑ |  |  |
|                                                                                                    | 確認                                   | 完了  | 確認  | 完了  | 確認     | □ 申 請 書 内  |  |  |
| 代理者                                                                                                    | A設計                                  | A設計 | B設計 | B設計 | A 設計   | からコピー」     |  |  |
| 設計者                                                                                                    | D工房                                  | D工房 | D工房 | D工房 | F工務店   | でコピーで      |  |  |
| 工事監理者                                                                                                    | D工房                                  | G監理 | B設計 | B設計 | (入力対象) | きる範囲       |  |  |
|                                                                                                    | 「履歴からコピー」でコピーできる範囲                   |     |     |     |        |            |  |  |

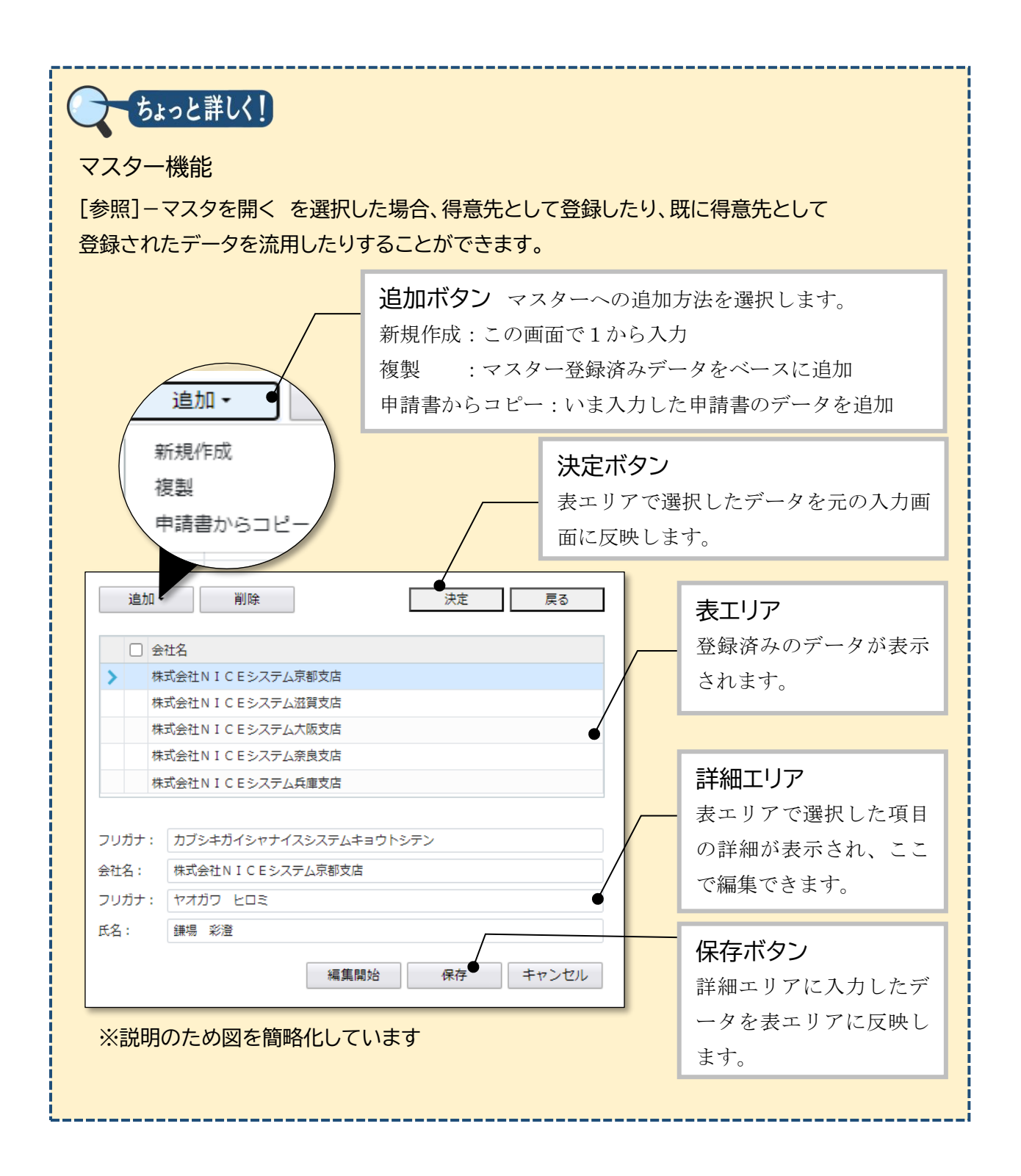

⑤[建築主]と同様、第二面の必要事項を入力していきます。

# 第3章 第一面の入力

### 目的

確認申請書(建築物)の第一面を入力します。

- 1. 入力画面の表示
  - ①[第一面]をクリックします。

| 物件名:(仮称)本町住宅新築工事 |       |                 |       |        | JobID:2 申請種別:建築 | 1) - 確認 方式 : 入力 📑 | チェック 履歴 |
|------------------|-------|-----------------|-------|--------|-----------------|-------------------|---------|
| 第二面              |       |                 |       |        |                 | 申請申請              | 取消 ひ    |
|                  | 追加・ 前 | 除               |       |        |                 |                   |         |
| 第四面~ 1           | □ 種類  | 事務所名            | 役職    | 氏名     | <u>^</u>        |                   |         |
| 1.               | 建築主   | 本町商事株式会社        | 代表取締役 | 港原 政太郎 |                 |                   |         |
| ファイル一覧           | 建築主 2 | 本町商事株式会社        | 專務取締役 | 入畑 直子  | ~               |                   |         |
| 共有               | 建築主 3 | 本町商事株式会社        | 常務取締役 | 触版 哲嗣  |                 |                   |         |
|                  | 代理者   | 株式会社NICEシステム一級連 |       | 八尾川ひろみ |                 |                   |         |

#### ②[編集開始]をクリックします。

| NICE電子申請シン                  | ステム      |                                                                                                    |                                      | ログアウト |
|-----------------------------|----------|----------------------------------------------------------------------------------------------------|--------------------------------------|-------|
| 物件名:西本町1丁目(                 | 生宅新築工事 . |                                                                                                    | JobID: 292 申請種別: 建築物 - 確認 方式:入力 チェック | 履歴    |
| 第一面<br>第二面                  | 第一面      |                                                                                                    | 申請 申請取消                              | υ     |
| 第三面                         | 提出先機関名   | 株式会社 エシェンツ・ジャパン                                                                                                  |                                      |       |
| 第四面~第六面<br>1.               | 申請日      |                                                                                                    |                                      |       |
| ファイル一覧                      | 様式       | 2024年11月 🖌                                                                                                    |                                      |       |
| 共有                          | 中请者      | 指定方法: 面接入力 第二面から代表者のみをコピー 副第二面から金員分を<br>氏名: 本町商事株式会社(代表取得役)港県 改大部<br>本町商事株式会社 等務取得役入場 直子<br>本町高事株式会社 常期取得役 熱版 監嗣 | 2Ľ-                                  |       |
| 申請書PDF作成<br>EXCEL作成<br>編集開始 | 設計者      | 構定方法: □ 直接入力 □ 第二面から代表者のみをコピー 回 第二面から全員分を<br>氏名: 株式会社NICEシステム一級建築士事務所 八尾川ひろみ                                     | ≥e                                   |       |
| 保存                          |          |                                                                                                    |                                      |       |

### 2.日付形式の入力

#### ①[申請日]を入力します。

| NICE電子申請シ     | マテム      |                 |                                       |
|---------------|----------|-----------------|---------------------------------------|
| 物件名:西本町1丁目    | 住宅新築工事 . |                 | JobID:285 申請種別:建築物 - 確認 方式:入力 チェック 履歴 |
| 第一面           | 第一面      |                 | 申請 申請取消                               |
| 第二面           |          |                 |                                       |
| 第三面           | 提出先機關名   | 株式会社 エシェンツ・ジャパン |                                       |
| 第四面~第六面<br>1. | 申請日      |                 |                                       |
| ファイル一覧<br>サラ  | 様式       | 2024年11月        |                                       |

| <b>Point!</b>                                          |   |
|--------------------------------------------------------|---|
| ・日付入力は西暦で統一しており、和暦での入力はできません。印刷時は原則として和暦に<br>自動変換されます。 | - |

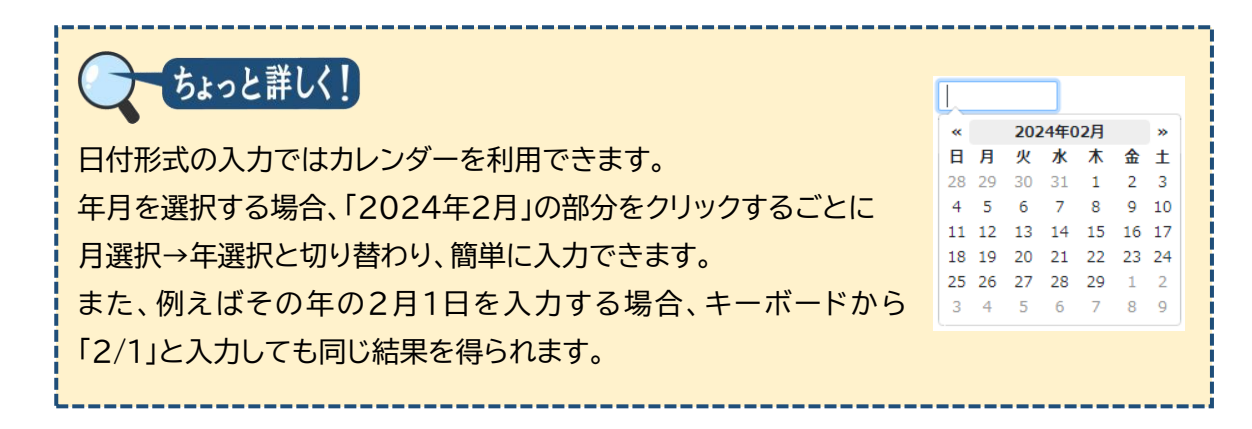

### 3. その他入力内容の確認

①[様式]を入力し、[申請者][設計者]の入力内容を確認します。

| NICE電子申請シ                         | ステム      |                                                                                                    |          |          |                |    |
|-----------------------------------|----------|----------------------------------------------------------------------------------------------------|----------|----------|----------------|----|
| 物件名:西本町1丁目                        | 住宅新築工事 . |                                                                                                    | 申請種別:建築物 | - 確認 方式: | 入力 <b>チェック</b> | 履歴 |
| 第一面<br>第二面                        | 第一面      |                                                                                                    |          | 申請       | 申請取消           | υ  |
| 第三面                               | 提出先機関名   | 株式会社 エシェンツ・ジャパン                                                                                                    |          |          |                |    |
| 第四面~第六面<br>1.                     | 申請日      | 2025/04/01                                                                                                    |          |          |                |    |
| ファイル一覧                            | 様式       | 2025年4月 🖌                                                                                                    |          |          |                |    |
| 共有                                | 申請者      | 指定方法: □直接入力 □第二面から代表者のみをコピー 20第二面から全員分をコピー<br>氏名: 本町商事株式会社代表取締役 港原<br>本町商事株式会社 専取問務役 入畑 造子<br>本町商事株式会社 常務取得役 熱版 哲嗣 | le       |          |                |    |
| 中請書PDF作成<br>EXCEL作成<br>編集開始<br>保存 | 設計者      | 指定方法: □直接入力 □算二面から代表者のみをコピー 22 第二面から全員分をコピー<br>氏名: 株式会社NICEシステムー級建築土泰務所 八尾川ひろみ                                     | te.      |          |                |    |
| & Po                              | oint!    |                                                                                                    | <br>     |          |                |    |

- [様式]・・・・・第二面以降に、この欄で選択した年月に改正された様式(入力フォーム)が表示されます。本システムへの入力時点ではなく、申請日に対応する年月を選択します。
- [申請者]・・・通常は「第二面から全員分をコピー」を選択します。
  - 第二面の建築主と別の申請者名義にする場合は「直接入力」、 連名申請で、申請者を1名のみ記載する場合「第二面から代表者のみをコピ
    - ー」を選択しますが、いずれもレアケースです。
- [設計者]・・・多くの場合、「第二面から代表者のみをコピー」を選択します。 第二面の設計者と別の設計者名義にする場合は「直接入力」 共同設計で、申請書に設計者全員を記載する場合は「第二面から全員分をコ ピー」を選択します。

### 第4章 第三面の入力

### 目的

確認申請書(建築物)の第三面を入力します。

- 1. 第三面の入力
  - ①[第三面]をクリックし、[1. 地名地番]~[7. 敷地面積]を入力します。

| NICE電子申請システム                                               |                                                                                  |                                   |  |  |  |  |  |  |  |
|------------------------------------------------------------|----------------------------------------------------------------------------------|-----------------------------------|--|--|--|--|--|--|--|
| 物件名:西本町1丁目住宅新築工事1                                          |                                                                                  | JobID:1 申請種別:遠葉物-確認 方式:入力 チェック 履歴 |  |  |  |  |  |  |  |
| 第一面 第三面                                                    |                                                                                  | 申請申請取消 🔱                          |  |  |  |  |  |  |  |
| 第三页 - 1. 地名地番                                              | 大阪市 → 大阪市西本町 1 - 2                                                               |                                   |  |  |  |  |  |  |  |
| 1.<br>ファイルー型<br>#A                                         | 大阪府 🖌 大阪市西本町 1 丁目9999番                                                           |                                   |  |  |  |  |  |  |  |
| 3. 都市計面区域及び進き                                              | 市計画区域の内外の別等<br>2018市計画区域内( 2017市街北区域 □市街北湾整区域 2012域区分評設定 )<br>□書都市計画区域及び書都市計画区域外 |                                   |  |  |  |  |  |  |  |
| 申プロ読込 4. 防火地域                                              | □防火地域 🔽 藩防火地域 □ 描定なし ( □ 法第22条区域 )                                               |                                   |  |  |  |  |  |  |  |
| 申請書PDF作成 5. その他の区域、地域、<br>EXCEL作成                          | PDF作品 5. その他の区域、地域、地区または地区<br>公共下水道処理区域内、第3種高度地区、埋蔵文化材包蔵地 補助                     |                                   |  |  |  |  |  |  |  |
| 端浜用灯<br>保存<br>6. 道路                                        | イ. 磁員: 4.000 m 備考:<br>口. 敷地と接している部分の長さ: 2.350 m                                  |                                   |  |  |  |  |  |  |  |
| <ul> <li>保存して戻る</li> <li>キャンセル</li> <li>7. 敷心面積</li> </ul> | イ. 数地面描(1): 137.94 ml ml ml ml ml ml ml ml ml ml ml ml ml                        | 0                                 |  |  |  |  |  |  |  |

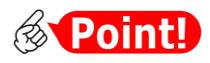

| 項目名                            | 説明                                                                                                    |
|--------------------------------|----------------------------------------------------------------------------------------------------|
| 1. 地名地番<br>2. 住居表示             | <ul> <li>・プルダウンリストから都道府県を選択し、自由入力欄は市町村から<br/>入力してください。</li> <li>・申請書には、選択した都道府県と自由入力欄がセットで記載されま<br/>す。</li> </ul>                                                                                       |
| 7.敷地面積<br>イ.敷地面積(1)<br>敷地面積(2) | <ul> <li>・複数の用途地域等にまたがる敷地の場合、各々の用途地域等に該当<br/>する敷地面積を左から右に順次入力してください。特に敷地面積<br/>(2)に入力する誤りが多いのでご注意ください。</li> <li>・敷地面積(2)は、複数の用途地域等にまたがる場合ではなく、壁<br/>面線等による容積緩和を受ける場合の敷地面積を入力する場合に<br/>入力します。</li> </ul> |
| 八. 容積率                         | ・前面道路に基づく容積率を [第二項] 欄に参考表示しています。この数値は、 [6. 道路] の [イ. 幅員] に 12m未満の数値が入力さ                                                                                                    |

| 項目名               | 説明                                             |
|-------------------|------------------------------------------------|
|                   | れている場合に表示されます。                                 |
| へ.敷地に建築可能<br>な容積率 | ・[ハ. 容積率] の入力により自動計算され、小数第2位(切り捨て)<br>で表示されます。 |
|                   | ・必要に応じ、[口手動入力] にチェックを入れることで、自由な数<br>値に修正できます。  |
| ト.敷地に建築可能<br>な建蔽率 | ・自動計算方法と [□手動入力] は [へ. 敷地に建築可能な容積率]<br>と同じです。  |

②[8.主要用途]~[12.建築物の数]を入力します。

| 名:西本町11日 | 任毛新菜工事    |          |               |            |       |           |              |       | 500 | 010.20 ···· | Master 1 | - VERO 7344-1 | CJ 7195 | / /20 |
|----------|-----------|----------|---------------|------------|-------|-----------|--------------|-------|-----|-------------|----------|---------------|---------|-------|
| р<br>р   | 8. 主要用途   | 08       | 010 🔹 一戸建ての住  | 宅          |       |           |              |       |     |             | - 1      | 申請            | 申請取消    |       |
| ۵        | 9. 工事種別   | 🗾 新      | 簗 □ 増築 □ 改築 □ | 移転    用途変更 | [ _ 大 | 現檀の修繕 □ フ | 現模の模様        | 분替    |     |             | - [      |               |         |       |
|          | 10. 建築面積  |          |               | 申請部分       |       | 申請以外の部    | <del>b</del> | 合計    |     |             | - 1      |               |         |       |
| 叫~第77回   |           | イ.       | 建築物全体:        |            | m     |           | mi           |       | m   |             | _ 1      |               |         |       |
|          |           | 口、建蔵率の第  | 章定の基礎となる建築面   | 46.00      |       |           |              | 46.00 |     | 建築物全体       | _ 1      |               |         |       |
| 1ル一覧     |           |          | 積:            | 40.98      | m     |           | m            | 40.98 | m   | からコピー       | _ 1      |               |         |       |
|          |           | Л.       | 建帝率:          |            |       |           |              | 34.06 | %   | ✓ 手動入力      |          |               |         |       |
|          | 11. 延べ面積  |          |               | 申請部分       |       | 申請以外の部    | 9            | 合計    |     |             | - 1      |               |         |       |
|          |           | 1        | 建築物全体:        | 95.38      | mi    |           | m            | 95.38 | m   |             | _ 1      |               |         |       |
|          |           | □.       | 地階の住宅等の部分:    |            | mi    |           | mi           |       | mi  |             |          |               |         |       |
| ノロ読込     |           | 八. エレベー  | -ターの昇降路の部分:   | 12.76      | m     |           | mi           | 12.76 | mi  |             |          |               |         |       |
| i書PDF作成  |           | 二. 共同住宅署 | 身の共用廊下等の部分:   |            | mi    |           | mi           |       | mi  |             | _ 1      |               |         |       |
|          |           | 木.       | 認定機械室等の部分:    |            | m     |           | mi           |       | mi  |             | _ 1      |               |         |       |
| 《CEL作成   |           | <u> </u> | 自動車車庫等の部分:    |            | m     |           | m            |       | m   |             | _ 1      |               |         |       |
| 幕集開始     |           | h        | 備蓄倉庫の部分:      |            | m     |           | m            |       | m   |             | _ 1      |               |         |       |
|          |           | 子,       | 蓄電池の設置部分:     |            | m     |           | m            |       | m   |             | _ 1      |               |         |       |
| 休行       |           | リ. 自調    | 転発電設備の設置部分:   |            | mi    |           | m            |       | mi  |             | _ 1      |               |         |       |
| 多して戻る    |           | ヌ.       | 貯水槽の設置部分:     |            | mi    |           | m            |       | mi  |             | _ 1      |               |         |       |
| ャンセル     |           | ル. 宅     | ピポックスの設置部分:   |            | mi    |           | mi           |       | mi  |             | _ 1      |               |         |       |
|          |           | ₹.       | その他の不算入部分:    |            | mi    |           | mi           |       | mi  |             | _ 1      |               |         |       |
|          |           | ワ.       | 住宅の部分:        | 82.62      | mi    |           | mi           | 82.62 | mi  |             | _ 1      |               |         |       |
|          |           | 力.       | 老人ホーム等の部分:    |            | m     |           | m            |       | m   |             | _ 1      |               |         |       |
|          |           | ∃.       | 延べ面積:         |            |       |           |              | 82.62 | mi  | ✓手動入力       | _ 1      |               |         |       |
|          |           | 夕.       | 容積率:          |            |       |           |              | 59.90 | 96  | ✔ 手動入力      | _ 1      |               |         |       |
|          | 12. 建築物の数 |          | 由時に係る建築       | 5約の数・      | 1     |           |              |       |     |             | - 1      |               |         |       |
|          |           | □.       | 同一敷地内の他の建築    | 長物の数:      | -     |           |              |       |     |             |          |               |         |       |
|          | 13. 建築物の高 | さ等       |               | 申請に        | 係る建築  | 築物        | 他の建築         | 築物    |     |             | - 1      |               |         |       |
|          |           | イ.       | 最声            | の高さ:       |       | 8.106 m   |              |       | m   |             | _ 1      |               |         |       |
|          |           | □.       | 100 M         | (地上: 2     | 2 階   |           |              | 阳     |     |             |          |               |         |       |
|          |           |          |               | 地下:        | 階     |           |              | 階     |     |             | _ 1      |               |         |       |
|          |           | 八.       |               | 構造: 木造     |       |           | • -          | ·部:   |     | *           | _ 1      |               |         |       |
|          |           | =.       | 建築基準法第56条第7項  | の規定による特    | 例の選用  | 8の有無:□有   | ✓ 無          |       |     |             |          |               |         |       |

## **Point!**

| 項目名                | 説明                                                                   |
|--------------------|----------------------------------------------------------------------|
| 10. 建築面積<br>八. 建蔽率 | ・[ロ. 建蔽率の算定の基礎となる建築面積]の入力により自動計算<br>され、小数第2位(切り上げ)で表示されます。           |
|                    | ・必要に応じ、[口手動入力] にチェックを入れることで、自由な数<br>値に修正できます。                        |
| 11. 延べ面積           | ・[イ. 建築物全体] の入力により自動計算されます。                                          |
| ヨ. 延べ面積            | ・ハ~ヲ各項目に入力された場合、各々一定限度まで [イ. 建築物全<br>体] から差し引いた数値が [ヨ. 延べ面積] に反映します。 |
|                    | ・[ロ. 地階の住宅等の部分] に入力された場合、あわせて [ワ. 住宅                                 |

| 項目名   | 説明                                                                                                    |
|-------|----------------------------------------------------------------------------------------------------|
|       | の部分] 又は [カ. 老人ホーム等の部分] にも入力してください。<br>これにより、[ロ. 地階の住宅等の部分] の一定限度まで [イ. 建築<br>物全体] から差し引いた数値が [ヨ. 延べ面積] に反映します。              |
| タ.容積率 | <ul> <li>・[イ. 建築物全体]の入力により自動計算され、小数第2位(切り<br/>上げ)で表示されます。</li> <li>・必要に応じ、[ロ手動入力]にチェックを入れることで、自由な数<br/>値に修正できます。</li> </ul> |

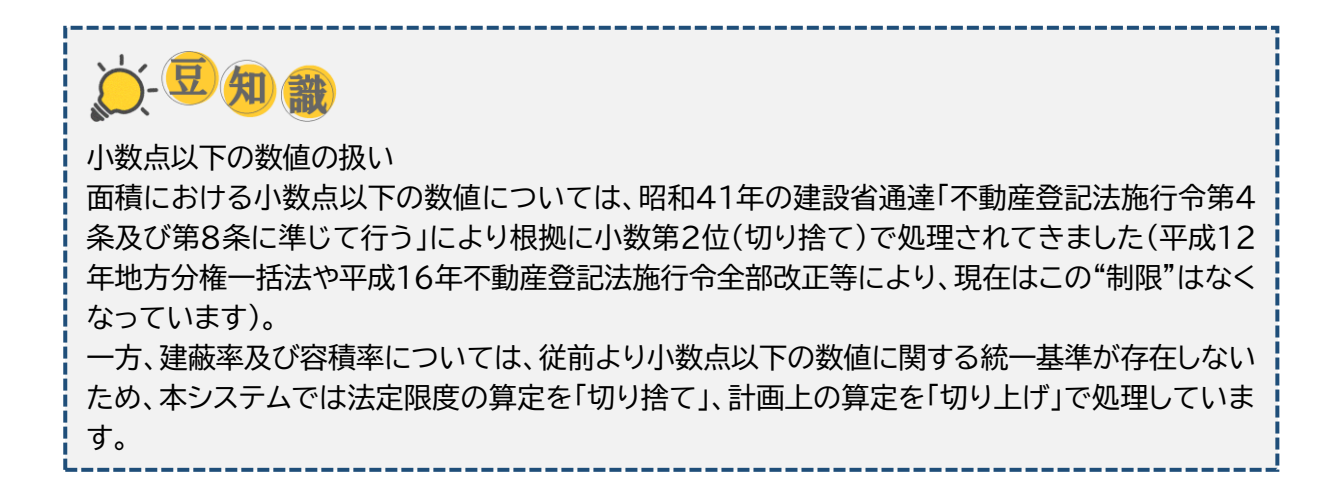

| 50-00           | 13. 建築物の高さ等 |                                       |                             | 申請に係る建築物                  |                 | 他の建築物            |          |          | 申請 | 申議取消 | U |
|-----------------|-------------|---------------------------------------|-----------------------------|---------------------------|-----------------|------------------|----------|----------|----|------|---|
| 16-m            |             | 1.                                    | 最高の高さ                       |                           | m               |                  | m        |          |    |      |   |
|                 |             | □.                                    | 陽数 地上:                      | 階                         |                 | 阳                |          |          |    |      |   |
| 10 mm - 10 + 10 |             |                                       | 地下:                         | 降                         |                 | 隆                |          |          |    |      |   |
| 1               |             | Л.                                    | 構造:                         | 木造(枠組壁工法)                 |                 | •                |          | -        |    |      |   |
|                 |             | <ol> <li>二、建築基準<br/>ホ、適用があ</li> </ol> | 去第56条第7項の規定に<br>るときは、特例の区分: | よる特例の適用の有数<br>道路高さ制限不達    | 無:□有 (<br>用 □問約 | □無<br>高さ制限不適別    | □北側高さ制閉不 | 遼用       |    |      |   |
| 共有              | 27.         | 第四面作                                  |                             |                           |                 |                  |          | 1973<br> |    |      |   |
|                 |             | ※このボタ<br>第三面で、                        | ンマると、申請(<br>入)と、た以下の情報が     | に係る建築物の数分の<br>「第四面の1棟目の情報 | 第四面を一<br>駅にコピーで | 活作成するとと<br>にれます。 | もに       |          |    |      |   |
|                 |             | <ul> <li>工業</li> </ul>                | R RI                        |                           |                 |                  |          |          |    |      |   |

#### ③[13. 建築物の高さ等]を入力し、[第四面作成]ボタンをクリックします。

確認画面で[はい]を選択します。

| 確認 | ×                                                                        |
|----|--------------------------------------------------------------------------|
| ?  | 指定された違築物の数に応じた第四面の情報を作成します。<br>※既に作成されている第四面の情報は全て削除されます。<br>第四面を作成しますか? |
|    | はい、mg」<br>しいいえ                                                           |

表示中の画面に変化はないですが、入力したデータをもとに第四面が生成しています(次章で内容を 表示します)。

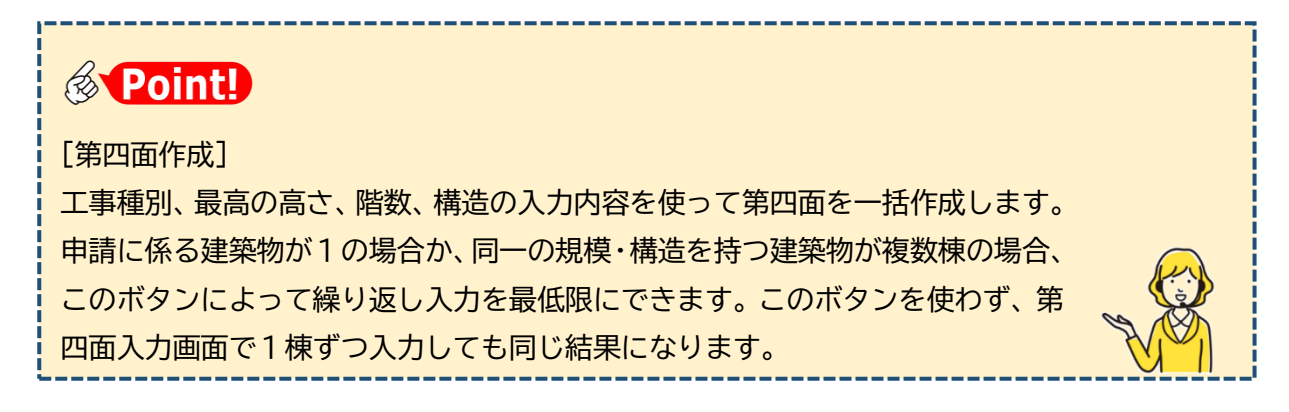

④[14.許可・認定]以下の項目を入力します。

### **Point!**

| 項目名                                                                        | 説明                                                                                        |
|----------------------------------------------------------------------------|-------------------------------------------------------------------------------------------|
| 14. 許可・認定等                                                                 | ・[追加] をクリックして [補助] 画面を開き、該当するものを選択<br>します。該当するものがない場合、内容が空欄の行を選択し、手動<br>で入力します。           |
|                                                                            | ▲助 × ● 内容 ● 内容 ● 日本 ● ● ● ● ● ● ● ● ● ● ● ● ● ● ● ● ● ●                                   |
| 建築基準法第 12 条第 1<br>項の規定による調査の<br>要否/建築基準法第 12<br>条第 3 項の規定による<br>検査を要する防火設備 | <ul> <li>・本システムでは、確認申請書の入力内容をもとに、建築計画概要書</li> <li>を自動作成します。本項目は自動作成を補うためのものです。</li> </ul> |
| の有無                                                                        |                                                                                           |

### 第5章 第四面~第六面の入力

### 目的

確認申請書(建築物)第四面~第六面を入力します。

第四面以降は建築計画のパターンにより各面の構成が変動しますので、ここでは3階建て戸 建住宅をモデルとして説明します。

#### 1. 第四面の入力

①ナビゲーションメニューの[1.]をクリックします。

| 8件名:西本町1丁目                             | 住宅新築工事 2   |                   |           |           |           | JobID : 20 | •請種別:建築 | 會一確認 方式: | 入力 チェック | 履歴 |
|----------------------------------------|------------|-------------------|-----------|-----------|-----------|------------|---------|----------|---------|----|
| <b>1</b> -11                           |            |                   |           |           |           |            |         | 申請       | 単請取消    | U  |
|                                        | 14. 許可·認定等 | 追加 削除             |           |           |           |            |         |          |         |    |
| 第三面                                    |            |                   | 根拠となる法令の条 |           | 許可・認定等を受け |            | 1       |          |         |    |
| 新四面~第六面                                |            | 根拠となる法令           | 項         | 許可・認定等の番号 | た日付       | 催考         | $\sim$  |          |         |    |
| <u>N</u>                               |            | 開発不要証明            |           |           |           |            | *       |          |         |    |
| ,,,,,,,,,,,,,,,,,,,,,,,,,,,,,,,,,,,,,, |            | 宅地造成に関する工<br>事の許可 |           |           |           |            |         |          |         |    |

#### 棟番号1に関する第四面の入力欄が表示されます。

| NICE電子申請シ             | ステム           |                                                                                                    |                 |           |         |    |
|-----------------------|---------------|----------------------------------------------------------------------------------------------------|-----------------|-----------|---------|----|
| 物件名:(仮称)本町            | 住宅新築工事        |                                                                                                    | JobID:1 中請種別:建築 | 物-確認 方式:) | カー チェック | 履歴 |
| 能一面<br>第二面            | 第四面~第六面       |                                                                                                    |                 | 申請        | 申請取消    | υ  |
| 第三面                   | 1.番号          | 1.                                                                                                    |                 |           |         |    |
| 第四面~第六面<br>1.         | 2. 用途         | 追力D 削除                                                                                                    |                 |           |         |    |
| ファイル一覧<br>共有          |               | □ 用途区分 用途名称                                                                                                    |                 |           |         |    |
| +======               | 3. 工事種別       |                                                                                                    |                 |           |         |    |
| 甲プロ読込                 | 4. 構造         | 構造: - 郎:                                                                                                    |                 |           |         |    |
| EXCEL作成<br>編集開始<br>保存 | 5. 主要構造部      | ○ 耐火構造<br>■ 建築基準活動行会第108県の3第1項第1号イ及び口に掲げる基準に適合する構造<br>■ 薬耐火構造と同時の運動火性総を有する構造(ロ-1)<br>■ 重耐火構造と同時の運動火性能を有する構造(ロ-2)<br>= その他                                       |                 |           |         |    |
| 保存して戻る<br>キャンセル       | 6. 建築基準法第21条及 | び第27条の規定の適用<br>- 建築基準法施行令第109条の5第1号に掲げる基準に運会する構造<br>- 連築基準法施行令第110条第1号に掲げる基準に適合する構造<br>- 建築基準法施行令第110条第1号に掲げる基準に適合する構造<br>- その他<br>- 建築基準法廃21条又は第27条の規定の適用を受けない |                 |           |         |    |
|                       | 7. 建築基準法第61条の | 規定の適用<br>□ 回过速時間<br>□ 延続行止違契問<br>□ 運動決違発問                                                                                                    |                 |           |         |    |

#### ②[8. 階数]まで入力を進め、[第五面作成]をクリックします。

| 物件名:(仮称)本町    | 住宅新築工事      |             |                        |              |       |                |      | 中請種別:建築物 | - 確認 方式: ) | いカ チェック | 履歴 |
|---------------|-------------|-------------|------------------------|--------------|-------|----------------|------|----------|------------|---------|----|
| 第一面           | 8. 階数       | ۲.          | 地階を除く階数:               | 3            | 隌     | 第五面作成          |      |          | 申請         | 申請取消    | υ  |
| 第二面           |             | □.          | 地階の階数:                 |              | 階     | 4              |      |          |            |         |    |
| 第三面           |             | Л.          | 昇降機塔等の階の数:             |              | 間     |                |      |          |            |         |    |
| 第四回~第六回<br>1. |             | Ξ.          | 地階の倉庫等の階の数:            |              | 間     |                |      |          |            |         |    |
| ファイル一覧        | 9. 高さ       | <b>1</b> .  | 最高の高さ:                 |              | m     |                |      |          |            |         |    |
| 共有            |             | □.          | 最高の軒の高さ:               |              | m     |                |      |          |            |         |    |
|               | 10. 建築設備の種類 |             |                        |              |       |                | h    | 補助       |            |         |    |
| 申プロ読込         | 11. 確認の特例   | イ、建築基<br>口1 | :準法第6条の3第1項ただし<br>育 □無 | 書又は法第18条第4項カ | こだし書の | D規定による審査の特例の選り | 目の有無 |          |            |         |    |

確認画面で「はい」を選択します。

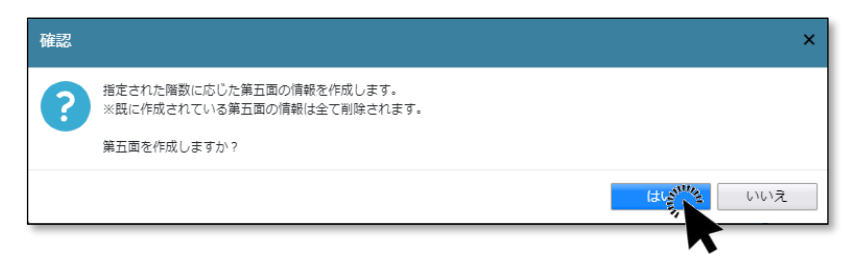

[8. 階数]の入力内容をもとに、第五面の入力欄が[12. 床面積]に生成します。

| 物件名:西本町1丁目伯                                                                                                    | 主治新築工事 .          |                                                 |                                                                                                    |                                                                                  | JobID:285 中請種別:建築物               | - 確認 方式:入力 | チェック | 履歴 |
|----------------------------------------------------------------------------------------------------|-------------------|-------------------------------------------------|----------------------------------------------------------------------------------------------------|----------------------------------------------------------------------------------|----------------------------------|------------|------|----|
| 第一面                                                                                                    |                   | <ol> <li>         八. 昇降機塔等の階の数:     </li> </ol> |                                                                                                    | n<br>階                                                                           |                                  | 申請         | 申請取消 | υ  |
| 第二面                                                                                                    |                   | 二. 地階の倉庫等の階の数:                                  | I                                                                                                    | 階                                                                                | 作成しました。 🗙                        |            |      |    |
| 第三面                                                                                                    | 9. 高さ             | イ. 最喜の喜さ:                                       | 8,106                                                                                                    | m                                                                                |                                  |            |      |    |
| 第四面~第六面                                                                                                    |                   | □. 最高の軒の高さ:                                     | 6.315                                                                                                    | m                                                                                |                                  |            |      |    |
| 1.                                                                                                    | 10 78975548-04898 |                                                 |                                                                                                    |                                                                                  |                                  |            |      |    |
| ファイル一覧                                                                                                    | 10. 建架設備の種類       | 電気、ガス、給排水、換気、住宅用                                | 火災警報器                                                                                                    |                                                                                  | 補助                               |            |      |    |
| 共有                                                                                                    |                   |                                                 |                                                                                                    |                                                                                  |                                  |            |      |    |
| <ul> <li>申プロ送込</li> <li>申請書PDF作成</li> <li>EXCEL作成</li> <li>編集開始</li> <li>保存</li> <li>保存</li> <li>保存して戻る</li> <li>キャンセル</li> </ul> | 11. 確認の特例         |                                                 | ■欠は法第16米第5頃た1<br>11号に掲げる確認審査又<br>11号に掲げる確認審査又<br>11号に掲げる確認審査又<br>一級建築主又は構造関係<br>注交付 第<br>こよる確認の特例の選用<br>げる建築物の区分<br>5 第4号<br>参照 -<br>22011第1号イ<br>22011第1号イ<br>22011第1号 | だし書の規定による審査の特徴の<br>(は同法論19条篇4頃論1号に掲げ<br>(は同法論19条篇4頃論2号に掲げ<br>美規定に適合することを確認した<br> | 適用の有無<br>る審査<br>高査<br>業連設計一級建築士) |            |      |    |
|                                                                                                    | 12. 床面積           | 追加 ▼ 削除                                         |                                                                                                    |                                                                                  |                                  |            |      |    |
|                                                                                                    |                   | □ 階 申請部分                                        | 申請以外の部分                                                                                                    | 分 合計                                                                             | A                                |            |      |    |
|                                                                                                    |                   | F3                                              |                                                                                                    |                                                                                  | ^                                |            |      |    |
|                                                                                                    |                   | F2                                              |                                                                                                    |                                                                                  | ~                                |            |      |    |
|                                                                                                    |                   | F1                                              |                                                                                                    |                                                                                  | -                                |            |      |    |
|                                                                                                    |                   | 合計:                                             |                                                                                                    |                                                                                  |                                  |            |      |    |
|                                                                                                    | 13. 屋根            | ガルバニウム銅板棒葺屋根 建告14                               | 00号                                                                                                    |                                                                                  | 参照・                              |            |      |    |
|                                                                                                    | 14. 外壁            | サイディング PC030BE-9201                             |                                                                                                    |                                                                                  | 参照・                              |            |      |    |
|                                                                                                    | 15. 軒夷            | たくカルモナー12 05020 85 00                           | 11                                                                                                    |                                                                                  | <b>熱照</b> -                      |            |      |    |

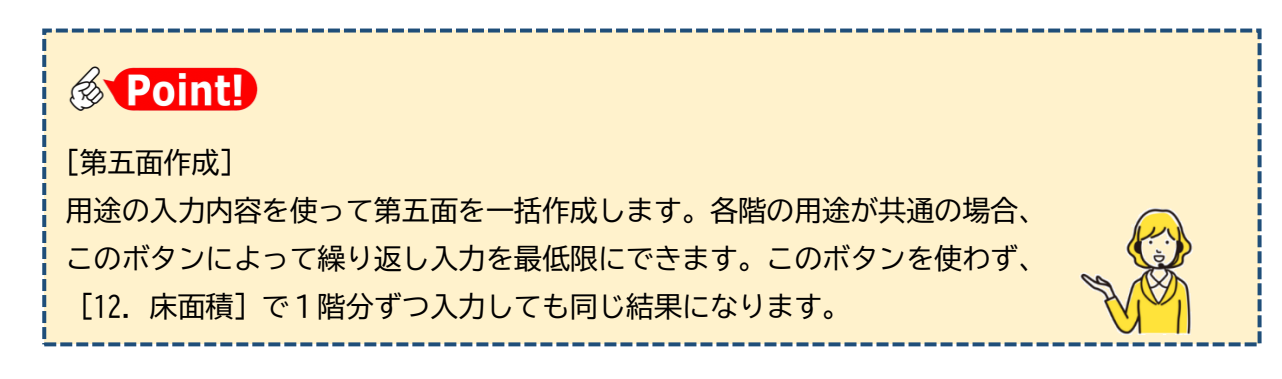

③[11.確認の特例]まで入力を進めます。

2. 第五面の入力

①[12.床面積]について、設定したすべての階の[第五面]を入力していきます。 まず、表エリアからF1階をクリックし、F1階の内容を詳細エリアに入力します。

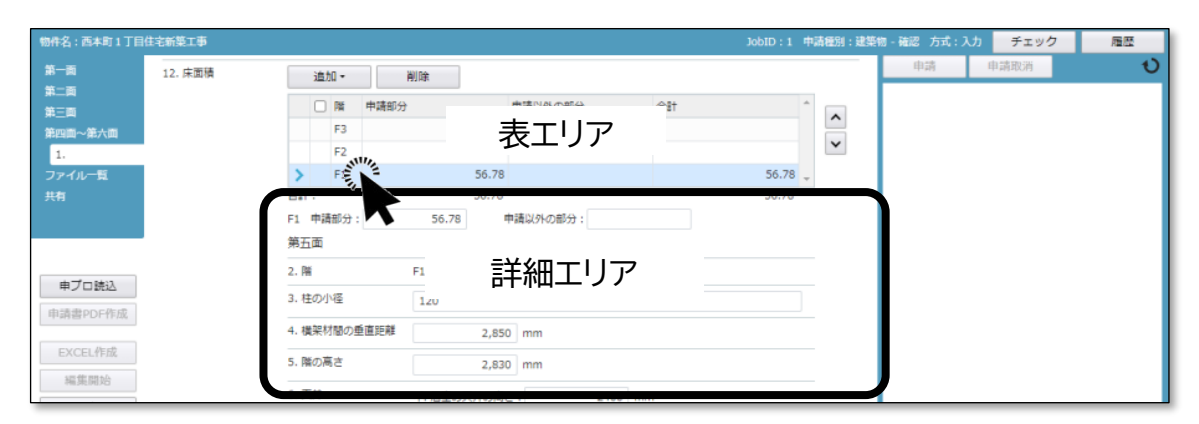

②[7.用途別床面積]は、詳細エリアの中にさらに表エリアと詳細エリアが配置される"入 れ子"構造となっています。

| 物件名:西本町1丁目住宅新築工事 |              | WhID:1 由活時381:建築物 - 確認 方式:入力 チェック                         | 履歴 |
|------------------|--------------|-----------------------------------------------------------|----|
| 第一页              | 第五面          | 申請即消                                                      | t  |
| 第二頁              | 2. 19        |                                                           |    |
| 第三面<br>第四面~第六面   | 3. 柱の小径      |                                                           |    |
| 1.               | 4. 機架材間の垂直距離 | 2,850 mm                                                  |    |
| ファイル一覧<br>共有     | 5. 隣の高さ      | 2,830 mm                                                  |    |
|                  | 6. 天井        | イ、屈室の天井の高さ: 2400 mm<br>口,建築基準法部行第39条類3項に規定する特定天井: □有 21 無 |    |
|                  | 7. 用途別床面積    | imit the Hiller                                           |    |
|                  |              | □ 用途の区分 具体的な用途の名称 床面積 *                                   |    |
| 中國語中UF中國。        |              | > 08010 一声速でのはま                                           |    |
| EXCELIFER        |              | 入れ子の表エリア                                                  |    |
| 減黨開始             |              | DIT :                                                     |    |
| 保存 保存して戻る        |              | ◎◎□□ - 入れ子の詳細エリア                                          |    |

③F1階の内容を入力後、残りの階も同様に入力していきます。

| 件名:西本町1丁目      | 住宅新築工事  |              |                         |             |                          |        | 中請種別:建築物 | -確認 方式:入 | カ チェック | 履歴 |
|----------------|---------|--------------|-------------------------|-------------|--------------------------|--------|----------|----------|--------|----|
|                | 12. 床面積 | 這加ㆍ          | 削除                      |             |                          |        |          | 申請       | 申請取消   | ્  |
|                |         | □ 階 申請部分     | ð                       | 申請以外の部分     | 송)†                      |        | ^        |          |        |    |
| 四面~第六面         |         | > F3_511/1   | 34.56                   |             |                          | 34.56  |          |          |        |    |
|                | I       | F2 7         | 45.67                   |             |                          | 45.67  | ~        |          |        |    |
| 1ル一覧           |         | F1           | 56.78                   |             |                          | 56.78  | -        |          |        |    |
|                |         | 合計:          | 137.01                  |             |                          | 137.01 | _        |          |        |    |
|                |         | F3 申請部分:     | 34.56                   | 申請以外の部分:    |                          |        |          |          |        |    |
|                |         | 第五面          |                         |             |                          |        |          |          |        |    |
| プロ読込           |         | 2. 階         | F3                      |             |                          |        |          |          |        |    |
| 書PDF作成         |         | 3. 柱の小径      | 105                     |             |                          |        | ]        |          |        |    |
| on line        |         | 4. 横架材間の重直距離 |                         | mm          |                          |        |          |          |        |    |
| (在開始           |         | 5. 隋の高さ      |                         | mm          |                          |        | _        |          |        |    |
| 保存             |         | 6. 天井        | イ.居室の天井の高る<br>ロ 建築其進法施行 | さ: 2,400    | mm<br>読玉井・ 〇有 <b>同</b> 毎 |        | _        |          |        |    |
| 多して戻る<br>・センセル |         | 7. 用途別床面積    | 追加                      | 削除          |                          |        | -        |          |        |    |
| 17 27          |         |              | □ 用途の区分                 | ) 具体的な用途の名称 | 床面積                      | ^      | 1        |          |        |    |
|                |         |              | 08010                   | 一戸建ての住宅     |                          |        | í        |          |        |    |

④[13. 屋根]~[19. 備考]を入力します。

屋根、外壁、軒裏の[参照]ボタンにより、既に入力したデータを流用できます。

| 物件名:西本町1丁目        | 目住宅新築工事 |        |           |         |    | JobID:1 中請種別:過 | <b>T</b> 30 | 履歴 |
|-------------------|---------|--------|-----------|---------|----|----------------|-------------|----|
| 第一面<br>第二面        | 12. 床面積 | 追加▼    | 削除        |         |    |                |             | t  |
|                   |         |        | 申請部分      | 申請以外の部分 | 合計 | <b>^</b>       | 履歴からコピミン    |    |
| 第四面~第六面           |         | F3     | 34.56     |         |    | 34.56          |             |    |
| 1.                |         | F2     | 45.67     |         |    | 45.67          | マスタを開く 📉    |    |
| ファイル一覧            |         | F1     | 56.78     |         |    | 56.78 🛫        | ≫照 *        |    |
| 1                 |         | 合計 :   | 137.01    |         |    | 137.01         |             |    |
|                   | 13. 屋根  | カラーベスト | コロニアルt15  |         |    | 参照             |             |    |
|                   | 14. 外壁  | 石綿スレート | サイディングt15 |         |    | 参照 -           |             |    |
| 申プロ読込<br>申請書PDF作成 | 15. 軒裏  | ケイ酸カルシ | ウム板115    |         |    | 参照 -           |             |    |

#### 3. 第六面の入力

①必要に応じ、第六面を入力します。

入力の際は、表エリアの「1」をクリックして詳細エリアを表示します。

| 物件名:西本町1丁目住宅新築工                          |              |                                                                                                    |                                                                                                    | JobID:28 申請權別:建築            | 8-確認 方式:入力 | チェック | 履歴 |
|------------------------------------------|--------------|----------------------------------------------------------------------------------------------------|----------------------------------------------------------------------------------------------------|-----------------------------|------------|------|----|
| 第一回<br>第二回<br>第三回<br>第三回                 | 造加<br>□ 香号   |                                                                                                    | エリア                                                                                                    | ~ ~ ~                       | 申语         | 申請說測 | υ  |
| And Anno Anno Anno Anno Anno Anno Anno A |              | <b>t</b>                                                                                                    |                                                                                                    | ×                           |            |      |    |
|                                          | 2. 延べ面積      | in the second second                                                                                                    |                                                                                                    |                             |            |      |    |
| <b>申プロ読込</b><br>申請書PDF作成                 | 3. 建築物の高さ等   | 最高の高さ:<br>最高の軒の高さ:                                                                                                    | m<br>m                                                                                                 |                             |            |      |    |
| EXCEL作成<br>編集開始                          |              | 階款: 地上<br>構造:                                                                                                    | 7日 地下 7日<br>                                                                                           |                             |            |      |    |
| 保存<br>保存して戻る                             | 4. 特定構造計算基準; |                                                                                                    | 細エリア                                                                                                   |                             |            |      |    |
| キャンセル                                    | 5. 構造計算の区分   | <ul> <li>「施行令81条第1項各号に</li> <li>「施行令81条第2項1号イ(</li> <li>「施行令81条第2項1号□(</li> <li>「施行令81条第2項2号イ(</li> <li>「施行令81条第3項に掲げ</li> </ul> | 掲げる構造計算 ※時刻間応答解れ<br>に掲げる構造計算 ※ルート3(保有水<br>に掲げる構造計算 ※限界耐力計算<br>に掲げる構造計算 ※ルート2(許容応<br>る構造計算 ※ルート1(許容応力度計 | 1<br>平耐力計算)<br>り度等計算)<br>算) |            |      |    |
|                                          | 6. 構造計算に用いた  | プログラム<br>名称:<br>844・ ロジェブログラム                                                                                                    | (十四時史美島・                                                                                               | - 1919                      |            |      |    |
|                                          | 7. 建築基準法施行令( | <ul> <li>二/3・</li> <li>□その他</li> <li>第137条の2名号に定める基準(#)</li> </ul>                                                               | 調査 耐力)                                                                                                 |                             |            |      |    |
|                                          |              |                                                                                                    |                                                                                                    | ~                           |            |      |    |
|                                          | 8. 備考        |                                                                                                    |                                                                                                    |                             |            |      |    |

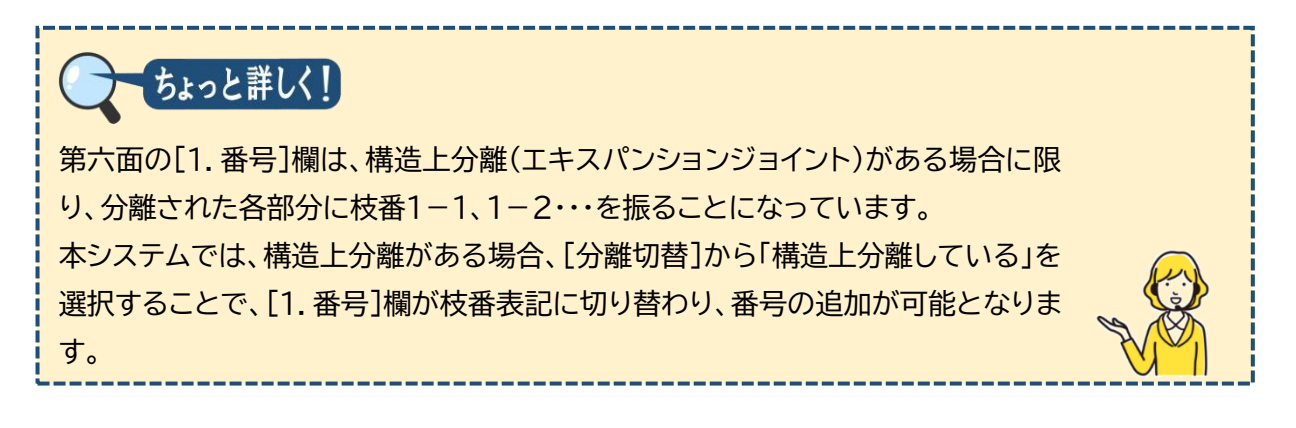

### 4.<u>入力チェック</u>

①[チェック]をクリックします。

| 物件名:西本町1丁目                                         | 住宅新築工事 |                                           |                  |      | JobID : | 28 申請權別:建 | 藥物 - 確認 方式:入力 | チェック、ハル | 履歴 |
|----------------------------------------------------|--------|-------------------------------------------|------------------|------|---------|-----------|---------------|---------|----|
| 第一両<br>第三面<br>第三面<br>第四両~第六面<br>1.<br>ファイル一覧<br>共有 | 第六面    | <u>追加</u><br>● 番号 延<br>> 1<br>合計:<br>1.番号 | <b>削除</b><br>べ面積 | 分離切替 |         |           | 中語            | 申請取消    | Ð  |

②チャットウィンドウに表示されたチェック結果を参照し、入力ミスがないかを確認します。

| 物件名:西本町1丁目    | 住宅新築工事 |            |                    |      |   | JobID : 2 | 8 申請種別:建設    | 柴物 - 確認 | 方式:入力             | チェック      | 履歴     |
|---------------|--------|------------|--------------------|------|---|-----------|--------------|---------|-------------------|-----------|--------|
| 第一面           | 第六面    | 追加         | 削除                 |      |   |           |              | 申       | 清 申               | 請取消       | 1      |
| 8=m           |        | □ 番号       | 延べ面積               |      |   |           | ^ <b>^ v</b> | 種別      | 内容                |           |        |
| 第三面           |        | > 1        |                    |      |   |           |              | エラー     | 第一面「申請            | 旧」を入力してく  | ださい。   |
| 第四面~第六面<br>1. |        |            |                    |      |   |           |              | 警告      | 第五面 「5.月<br>ています。 | 間の高さ」が最上開 | 町に入力され |
| ファイル一覧        |        | 合計 :       |                    |      |   |           |              |         |                   |           |        |
| <b>共刊</b>     |        | 1. 番号      | 1                  | 分離切替 |   |           |              |         |                   |           |        |
|               |        | 2. 延べ面積    |                    | m    |   |           |              |         |                   |           |        |
| 申プロ読込         |        | 3. 建築物の高さ等 | 最高の高さ:<br>最高の軒の高さ: |      | m |           |              |         |                   |           |        |

| <b>Point!</b>                                                                                                 |
|----------------------------------------------------------------------------------------------------|
| ・入力チェックは随時行うことができます。<br>・チェック結果の[種別]で、"エラー"は入力漏れを、"警告"は入力値の齟齬等を示します。<br>いずれも注意喚起が目的で、表示を解消しないまま操作を進めることも可能です。 |

5.<u>プレビュー</u>

①[保存]をクリックします。

| NICE電子申請シ.                         | ステム        |                                                                                                    |         |         |             |                   |         |
|------------------------------------|------------|----------------------------------------------------------------------------------------------------|---------|---------|-------------|-------------------|---------|
| 物件名:西本町1丁目                         |            |                                                                                                    | 中請種別: 發 | 繁物 - 確認 |             | チェック              | 履歴      |
|                                    | 第四面~第六面    |                                                                                                    |         | 申       | 请           | 申請取消              | 1       |
|                                    |            |                                                                                                    |         | 種別      | 内容          |                   |         |
| 第三面                                | 1.番号       | 1.                                                                                                    |         | エラー     | 第一面「        | 「申請日」を入力して        | ください。   |
| 第四面~第六面<br>1.                      | 2. 用途      | 追加                                                                                                    |         | 醫告      | 第五面<br>ています | 「5.階の高さ」が最.<br>'。 | 上階に入力され |
| ファイル一覧<br>共有                       |            | □用途区分     用途名称       08010     一戸建ての住宅                                                                                         | *<br>*  |         |             |                   |         |
| 由プロ違い                              | 3. 工事種別    | ▼新築 □増築 □次築 □移転 □用途変更 □大規模の修繕 □大規模の模様替                                                                                         |         |         |             |                   |         |
|                                    | 4. 構造      | 構造: 木造 - 即:                                                                                                    |         |         |             |                   |         |
| 中期音PDFTF放<br>EXCEL作成<br>編集開始<br>保存 | 5. 主要構造部   | □ 耐火構造<br>」違葉基準法施行合第108条の3第1項第1号イ及びロに掲げる基準に適合する構造<br>算数パ火構造<br>単数パ火構造と同等の準耐火性絶を有する構造(ロ-1)<br>量都が大構造と同等の運動火性絶を有する構造(ロ-2)<br>その他 |         |         |             |                   |         |
| 保存して戻る<br>キャンセル                    | ,建築基準法第21条 | R2び第27条の規定の適用<br>□建築高額法施行合用<br>□建築高量法施行合業109条の5第1号に掲げる高準に運会する構造<br>□建築基準法施行合業110条第1号に掲げる高準に適合する構造                              |         |         |             |                   |         |

# ②[申請書PDF作成]をクリックします。(作成処理にしばらく時間がかかることがあります)

| .CE電子申請シン                  | ステム          |                     |                                             |               |       |     |           |         | ログアウト |
|----------------------------|--------------|---------------------|---------------------------------------------|---------------|-------|-----|-----------|---------|-------|
|                            | 住宅新築工事       |                     |                                             |               | 中請種別: | 建築物 | - 確認 方式:) | 入力 チェック | 履歴    |
| —面<br>二面                   | 第四面~第六面      |                     |                                             |               |       |     | 申請        | 申請取消    | 1     |
| œ                          | 1.番号         | 1.                  |                                             |               |       |     |           |         |       |
| i面~第六面                     | 2. 用途        | 追加 削除               |                                             |               |       | -   |           |         |       |
| イル一覧                       |              | □ 用途区分 用途名称         |                                             |               | *     |     |           |         |       |
| Ŧ                          |              | 08010 一戸建ての         | /住宅                                         |               |       | 1   |           |         |       |
|                            |              |                     |                                             |               | ~     | 1   |           |         |       |
|                            |              |                     |                                             |               | Ŧ     | - 1 |           |         |       |
| 申プロ読込                      | 3. 工事種別      | ■新築 ■増築 ■改築 ■移      | 医 同用途変更 同大規                                 | ቒの修繕 □大規模の模様替 |       | - 1 |           |         |       |
| 時書PDF保護                    | 4. 構造        | 構造: 木造              | *                                           | 一部:           | *     | - 1 |           |         |       |
| ¥<br>EXCEL作成<br>編集開始<br>保存 | 5. 主要構造部     | <ul> <li></li></ul> | 81項第1号イ及びロに掲け<br>を有する構造(ロー1)<br>を有する構造(ロー2) | がる基準に適合する構造   |       |     |           |         |       |
| 存して戻る<br><b>戻る</b>         | 6. 建築基準法第219 | 及び第27条の規定の適用        | 81号に掲げる基準に適合<br>書に該当する建築物<br>号に掲げる基準に適合する   | する構造<br>構造    |       | _   |           |         |       |

#### ③入力エリアが[ファイル一覧]に切り替わります。

|                                |                                                       |                  |        |     | 3 申請君 | 剧:建筑   | ミ物 - 硝 | 譅 方式: | 入力 チェッ | ク | 履歴 |
|--------------------------------|-------------------------------------------------------|------------------|--------|-----|-------|--------|--------|-------|--------|---|----|
| 10<br>10<br>11                 | ファイル一覧<br>基準法 ファイル一覧に添付するファイルのルール<br>ダウンロード - 活ダウンロード | 追加               | PDFを作り | 成しま | した。   | ×      | F      | 申請    | 申請取消   |   |    |
| ~第六面                           | □ No 文書名                                              | 登録日時             | 申請     | 審印  | 判定    |        |        |       |        |   |    |
| ルー覧                            | 1 🛁 確認申請書.pdf                                         | 2024/07/18 22:46 |        |     |       | ^      |        |       |        |   |    |
| 10 M                           | 2 🚔 確認极要書.pdf                                         | 2024/07/18 22:46 |        |     |       | $\sim$ |        |       |        |   |    |
|                                |                                                       |                  |        |     |       |        |        |       |        |   |    |
| プロ読込<br>書PDF作成                 |                                                       |                  |        |     |       |        |        |       |        |   |    |
| プロ読込<br>書PDF作成<br>CEL作成<br>集開始 |                                                       |                  |        |     |       |        |        |       |        |   |    |

#### ④確認申請書.pdf をクリックし、[ダウンロード]をクリックします。

| NICE電子申請シ       | λ                        |                   | ログアウト                |
|-----------------|--------------------------|-------------------|----------------------|
| 物件名:西本町1丁目      | 住宅新築工事                   | JobID:188 申请種別:建築 | 物 - 確認 方式:入力 チェック 履歴 |
| 第一面             | ファイル一覧                   |                   | 申請 申請取消 🕑            |
| 第二面             | 基準法 ファイルー 夏に添けするファイルのルール |                   |                      |
| 第三面<br>第四周~第六周  | <u>タワンロー</u>             | 追加又書名変更削除         |                      |
| 1.              |                          | 登録日時 申请 審印 判定     |                      |
| ファイル一覧          | > 1                      | 2024/07/18 22:46  |                      |
| 共有              | 2                        | 2024/07/18 22:46  |                      |
|                 |                          |                   |                      |
|                 |                          |                   |                      |
| ata-Personala a |                          |                   |                      |
| 甲ノロ読込           |                          |                   |                      |
| 申請書PDF作成        |                          |                   |                      |
| EXCEL作成         |                          |                   |                      |
| 瘤集開始            |                          |                   |                      |
| 12.74           |                          |                   |                      |
| 17117           |                          |                   |                      |
| 保存して戻る          |                          |                   |                      |
| 戻る              |                          |                   |                      |
| 戻る              |                          |                   |                      |

⑤確認申請書が表示されます(ブラウザの設定によって動きが異なる場合があります)。

| 三 申請書.pdf | 1 / 12   - 100% +   🖸 👌                                                                                                    | ± e : |
|-----------|----------------------------------------------------------------------------------------------------|-------|
|           | 第二号様式(第一条の三、第三条、第三条の三関係)<br>確認申請書(建築物)<br>(第一面)<br>建築基準法第6条第1項又は第6条の2第1項の規定による確認を申請します。この申請書及び添付図<br>書に記載の事項は、事実に相違ありません。また、申請にあたって、株式会社 エシェンツ・ジャパン確<br>認検査業務約款を遵守することを誓約します。<br>株式会社 エシェンツ・ジャパン 様 |       |
| 2         | 令和 年 月 日<br>申請者氏名 山川 洋                                                                                                    |       |
|           | 設計者氏名 高山 武志<br>原手数料欄                                                                                                    |       |
| 3<br>     |                                                                                                    |       |
|           | 令和 年 月 日         令和 年 月 日           第 号         第 号                                                                                                    |       |

⑥確認申請書.pdfの表示状況を確認後、確認概要書.pdfも同様に確認します。

| ≡ | 概要者.pdf | 1 / 6   - 100% +   E 🕹                                                                                                    | Ŧ | ÷ | : |
|---|---------|----------------------------------------------------------------------------------------------------|---|---|---|
|   |         | <b>建築計画概要書(第一面)</b><br><sup>建築主等の模要</sup>                                                                                                    |   |   |   |
|   |         | [1.地球正]         「イルちのフリガナ】         ヤーボリ ロッシュ           【ロ、氏 希】         山川 洋           【へ気軟電券号】         245-001           【二、庄 滑】         東京家融新省区科楽板一丁目                                                                                                    |   |   |   |
|   |         | 【2.代理者】     【     ( 一級 )建築士 ( 大臣 ) 登録第 300792 号       【     「     「       【     「     「       【     「     「       【     「     「       【     「     「       【     「     「       【     「     「       【     「     「       【     「     「       【     「     」       【     「     」       【     「     」       【     「     」       【     た     」       【     た     」       【     た     」       【     こ     」       【     こ     こ       【     こ     こ       【     こ     こ       【     こ     こ       【     こ     こ       【     こ     こ       【     こ     こ       【     こ     こ       【     こ     こ       【     こ     こ       【     こ     こ       【     こ     こ       」     こ     こ       」     こ     こ       」     こ     こ       」 <t< td=""><td></td><td></td><td></td></t<> |   |   |   |
|   |         | [二,無敗策                                                                                                    |   |   |   |
|   | 2       | 【イ·資 格】 ( 一級 )建築士 ( 大臣 )登録第 300792 号<br>【ロ.氏 名】   高山 武志                                                                                                    |   |   |   |

ご注意

・本システムでは、建築計画概要書第三面(付近見取図・配置図)を作成できません。

以上で確認申請書の入力が完了です。

### 6. 棟数が2以上の場合

2棟目以降を入力する場合は、ナビゲーションメニューの[第四面~第六面]をクリックして[棟情報]を表示します。

| NICE電子申請シ         | <u>አ</u> ምራ |                            |        |    |
|-------------------|-------------|----------------------------|--------|----|
| 物件名:西本町1丁目        |             | JobID:1 申請種別:建築物 - 確認 方式:入 | カーチェック | 履歴 |
| 第一面               | 楝情報         | 申請                         | 申請取消   | υ  |
| 第二面               |             |                            |        |    |
| 第三面<br>筆四面~筆六動17。 | 追加 削除       |                            |        |    |
| 1.                | □ 棟番号 棟名称   | A                          |        |    |
| 7711-1C           | <b>h</b> 1  |                            |        |    |
| 共有                |             |                            |        |    |

②[追加]をクリックし、棟番号2を生成します。

| NICE電子申請シ  | <u>م</u> ح <i>د</i> ،    |                 |              |      |                |
|------------|--------------------------|-----------------|--------------|------|----------------|
| 物件名:西本町1丁目 | 目住宅新築工事                  | JobID:1 申請種別:建築 | 物 - 確認 方式:入力 | チェック | 履歴             |
| 第一回        | 棱/倚极                     |                 | 申請           | 申請取消 | υ              |
| 第二面<br>第三面 |                          |                 |              |      |                |
| 第四面~第六面    | 道加美产制除                   |                 |              |      |                |
| 1.<br>2.   |                          | ^ <b>^</b>      |              |      |                |
| ファイル一覧     | > 2                      | ~               |              |      |                |
| 共有         |                          | v               |              |      |                |
|            | 棟番号 2 棟名称                |                 |              |      |                |
|            |                          |                 |              |      |                |
|            |                          |                 |              |      |                |
|            |                          |                 |              |      |                |
|            | ちょっと評しく!                 |                 |              |      |                |
|            |                          |                 |              |      |                |
| 表エリア       | ?には、棟番号のほか棟名称の欄があります。    |                 |              |      |                |
|            |                          |                 |              | F    | $\overline{2}$ |
| 棟名称        | よ、複数棟を提出する場合で「東棟」「西棟」など( | の名称が決ま          | まってい         |      |                |
| スとキロ       | ニスカレアください                |                 |              | XA   |                |
|            |                          |                 |              | V V  | ×              |
|            |                          |                 |              |      |                |

③ナビゲーションメニューの[2.]をクリックし、1棟目と同様に第四面~第六面を入力します。

| NICE電子申請シ                                                | ステム                        |                 |              |      |    |
|----------------------------------------------------------|----------------------------|-----------------|--------------|------|----|
| 物件名:西本町1丁目                                               | 住宅新築工事                     | JobID:1 申請種別:建築 | 物 - 確認 方式:入力 | チェック | 履歴 |
| 第一両<br>第二両<br>第三面<br>第回面~第六面<br>1.<br>2.<br>ファイルーに<br>ナ有 | 使清報 <a> <sup>1</sup></a> 2 |                 | 申請           | 申請取消 | U  |
|                                                          | 複垂号 2 機名称                  |                 |              |      |    |

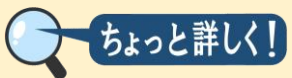

本システムでは、棟の数、階の数、構造上別棟の数を追加する場合、入力シートを追加するの ではなく、表エリアに追加する方法を採用しています。これにより操作画面が簡素化され、複 雑な建築計画でも入力チェックがしやすくなっています。書面の申請書と異なるため最初は 少し戸惑うかもしれませんが、確認申請書が下図のようなツリー構造となっていることをイ メージするとわかりやすいと思います。

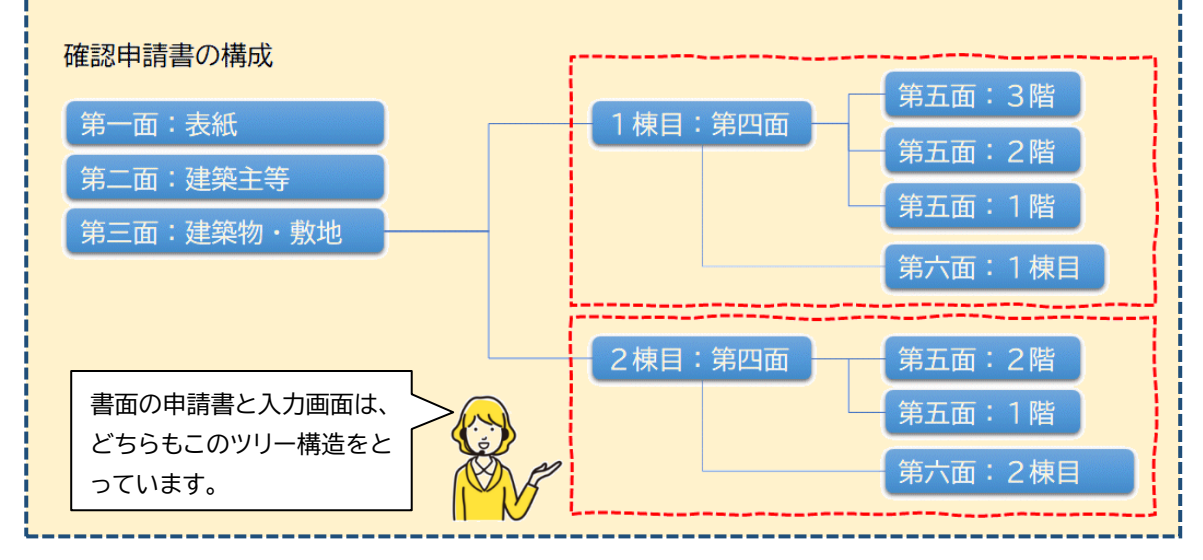

④[保存して戻る]をクリックし、物件一覧画面に戻ります。

| NICE電子申請シ                   | ·ステム                           |                                                                                                    |                                                   |           |      |               |              |      |    |
|-----------------------------|--------------------------------|----------------------------------------------------------------------------------------------------|---------------------------------------------------|-----------|------|---------------|--------------|------|----|
|                             | 住宅新築工事                         |                                                                                                    |                                                   |           | Jobl | D:111 申請種別:建築 | 物 - 確認 方式:入力 | チェック | 履歴 |
| 第一面<br>第一面                  | 第四面~第六面                        |                                                                                                    |                                                   |           |      |               | 申請           | 申請取消 | ť  |
| 第三面                         | 1.番号                           | 2.                                                                                                    |                                                   |           |      |               |              |      |    |
| 第四面~第六面<br>1.               | 2. 用途                          | 追加 削除                                                                                                    |                                                   |           |      |               |              |      |    |
| 2.                          |                                | 用途区分 用途名称                                                                                                    |                                                   |           |      | ^ <b>A</b>    |              |      |    |
|                             |                                |                                                                                                    |                                                   |           |      | ·             |              |      |    |
|                             | 3. 工事種別                        | □新築 □増築 □改築 □移転 □                                                                                                    | 用途変更 □ 大規模の修繕                                     | □ 大規模の模様替 |      |               |              |      |    |
| 申プロ読込                       | 4. 構造                          | 構造:                                                                                                    | *                                                 | —BC:      |      | *             |              |      |    |
| 申請書PDF作成<br>EXCEL作成<br>編集開始 | 5. 主要構造部                       | <ul> <li>         耐火構造         」 建築基準法施行令第108条の3第1項算         」 建設火構造と同等の集耐火性総を有す      </li> <li>         集耐火構造と同等の集耐火性総を有す         」 進防火構造と同等の集耐火性総を有す      </li> </ul>        | 11号イ及び□に掲げる基準に3<br>る構造 (□-1)<br>る構造 (□-2)         | 8合する構造    |      |               |              |      |    |
| 保存 保存して戻る                   | <ol> <li>建築基準法第21条及</li> </ol> | 2√第27条の規定の適用<br>違葉基準法指行令第109条の5第1号に<br>違葉基準法第21条第1項ただし書に該<br>違葉基準法指行令第110余第1号に掲<br>□建築基準法指行令第110余第1号に掲<br>□その他<br>□建築基準法第21条又は第27条の規定と                                         | 掲げる基準に適合する構造<br>当する建築物<br>fる基準に適合する構造<br>D適用を受けない |           |      |               |              |      |    |
|                             | 7. 建築基準法第61条の                  | 対定の適用<br>日<br>が建築物<br>一<br>証候防止建築物<br>一<br>準部(火速築物<br>一<br>準部(火速築物<br>一<br>重都(火速築物<br>一<br>電域)(加速製物<br>一<br>こ<br>で<br>で<br>で<br>で<br>で<br>で<br>で<br>で<br>で<br>で<br>で<br>で<br>で | けない                                               |           |      |               |              |      |    |
|                             | 8. 階数                          | イ. 地間を除く階数:                                                                                                    | 階                                                 | 第五面作成     |      |               |              |      |    |
|                             |                                |                                                                                                    | Pit                                               |           |      |               |              |      |    |
|                             |                                | <ol> <li></li></ol>                                                                                                    | File<br>File                                      |           |      |               |              |      |    |
|                             | 9. 高さ                          | イ. 母喜の喜さ:                                                                                                    | m                                                 |           |      |               |              |      |    |
|                             |                                | ロ.         最高の軒の高さ:                                                                                                    | m                                                 |           |      |               |              |      |    |
|                             | 10. 建築設備の種類                    |                                                                                                    |                                                   |           |      | 241 Bh        |              |      |    |

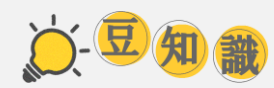

第五面の階表記では、地上階をF1、F2・・・と表記します。このほか、P、B、Mという略称が登場します。それぞれ、次のような意味があります。

P:昇降機塔等の階

- F:地階を除く階
- B:地階
- M:地階の倉庫等の階

ICBA建築行政情報センターによれば、これらはいわゆる「FD申請」制度の中で、自動審査シ ステムのために建設省(現国土交通省)により定められた略号です。既に制度も自動審査シス テムも過去のものとなりましたが、略号は行政のOAシステムの中で生き続けています。 このように、確認申請書の記載事項の中には、実質審査のための情報のほか、行政のOAシス テム由来の情報が含まれています。

こんなときは・・・

◆入力欄に入力できない。。。 サイドバーメニューの [編集開始] をクリックしてください。入力可能な状態に切り替 わります。

◆入力・保存した第四面を丸ごと削除してしまった。。。

削除した直後、サイドバーメニューに [キャンセル] が表示されていれば、削除前の状態で保存されていますので、復活可能です。[キャンセル]をクリックし、確認画面で [はい] を選択すると物件一覧画面に戻りますので、そこから再度目的の申請書を開いてください。なお、削除後の一度保存してしまうと、復活することはできません。

◆高層ビルの基準階に関する第五面を1枚にまとめたい。。。

書面申請では、第五面に「F2~F20」と記載することで、2階から20階を1枚にまとめることができます。しかしながら電子申請では、行政の電算システムの兼ね合いにより、ご面倒でもすべての階を入力いただく必要があります。

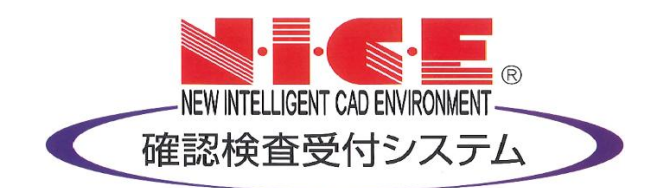